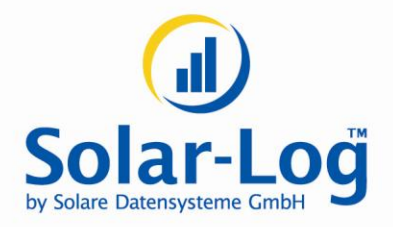

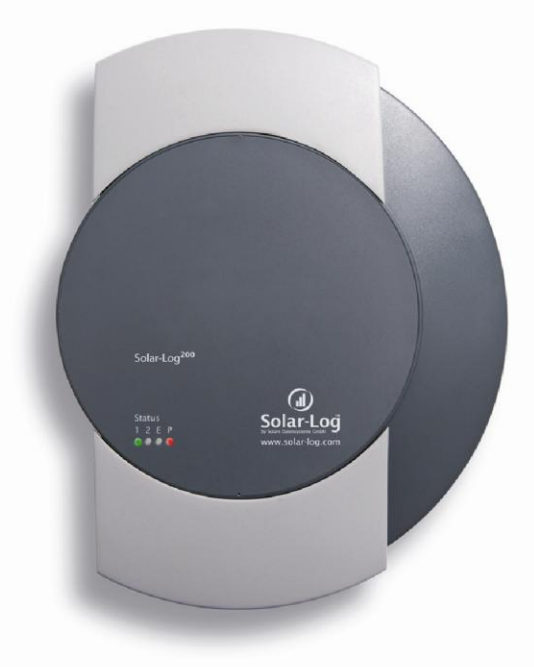

# Bedieningshandleiding

Solar-Log<sup>200</sup>

MAXIMIZED SUNPOWER

# Inhoud

| 1                                                         | Algemene instructies                                                                                                    | 4                                |
|-----------------------------------------------------------|----------------------------------------------------------------------------------------------------|----------------------------------|
| 2                                                         | Bediening met de webbrowser op het eigen netwerk                                                                                                    | 5                                |
| 2.1                                                       | Vereisten                                                                                                    | 5                                |
| 2.2<br>2.2.1<br>2.2.2                                     | Overzicht<br>Navigatieoverzicht<br>Startpagina                                                                                                    | 6<br>6<br>7                      |
| 2.3<br>2.3.1<br>2.3.2<br>2.3.3<br>2.3.4<br>2.3.5<br>2.3.6 | Opbrengstgegevens oproepen<br>Zo navigeert u door de overzichten<br>Wat de waarden van de overzichten betekenen<br>Dagoverzicht<br>Maandoverzicht<br>Jaaroverzicht<br>Totaaloverzicht | 8<br>9<br>10<br>12<br>13<br>14   |
| 2.4<br>2.4.1<br>2.4.2<br>2.4.3                            | Opbrengstgegevens op de mobiele computer oproepen<br>Dag<br>Maand<br>Jaar                                                                                                    | 16<br>17<br>17<br>18             |
| 2.5<br>2.5.1<br>2.5.2                                     | Diagnose oproepen<br>Het opbrengstprotocol oproepen en filteren<br>Vermogensafname van uw installatie laten weergeven                                                                 | 19<br>20<br>22                   |
| 2.6                                                       | Instellingen in het configuratiemenu wijzigen                                                                                                    | 24                               |
| 3                                                         | Solar-Log WEB gebruiken                                                                                                    | 25                               |
| 3.1                                                       | Bij Solar-Log™ WEB "Classic 2nd Edition" registreren                                                                                                    | 25                               |
| 3.2                                                       | Gegevens installatie oproepen                                                                                                    | 28                               |
| 3.3<br>3.3.1<br>3.3.2<br>3.3.3<br>3.3.4                   | Opbrengstgegevens oproepen<br>Zo navigeert u door de overzichten<br>Wat de waarden van de overzichten betekenen<br>Dagoverzicht<br>Maandoverzicht                                     | 33<br>33<br>33<br>33<br>33<br>36 |
| 3.3.5                                                     | Jaaroverzicht                                                                                                    | 37                               |
| 3.3.6<br>3.3.7                                            | Overzicht van alle jaren<br>Het opbrengstprotocol oproepen en filteren                                                                                                    | 38<br>39                         |

| 4                                                         | De iPhone-app gebruiken                                                                                                    | 41                                     |
|-----------------------------------------------------------|----------------------------------------------------------------------------------------------------|----------------------------------------|
| 4.1                                                       | De app installeren                                                                                                    | 41                                     |
| 4.2                                                       | Installaties toevoegen                                                                                                    | 42                                     |
| 4.3<br>4.3.1<br>4.3.2<br>4.3.3<br>4.3.4<br>4.3.5<br>4.3.6 | Opbrengstgegevens oproepen<br>Zo navigeert u door de overzichten<br>Wat de waarden van de overzichten betekenen<br>Dagoverzicht<br>Maandoverzicht<br>Jaaroverzicht<br>Totaaloverzicht | 46<br>47<br>47<br>47<br>49<br>49<br>50 |
| 4.4                                                       | Gegevens oproepen                                                                                                    | 51                                     |
| 4.5                                                       | CO <sub>2</sub> -besparing oproepen                                                                                                    | 52                                     |
| 4.6                                                       | De opbrengstgegevens als diavoorstelling                                                                                                    | 53                                     |
| 5                                                         | Reiniging en onderhoud                                                                                                    | 55                                     |
| 5.1                                                       | Reinigingsinstructies                                                                                                    | 55                                     |
| 5.2                                                       | Onderhoudsinstructies                                                                                                    | 55                                     |
| 6                                                         | Storingen                                                                                                    | 56                                     |
| 6.1                                                       | Statusweergaven van de LED's                                                                                                    | 56                                     |
| 6.2<br>6.2.1<br>6.2.2                                     | Storingen zelf oplossen<br>Informatie van het internet gebruiken<br>Vakman informeren                                                                                                 | 57<br>59<br>59                         |
| 7                                                         | Afvalverwijdering                                                                                                    | 60                                     |
| 8                                                         | Technische gegevens                                                                                                    | 61                                     |
| Verkla                                                    | ende woordenlijst                                                                                                    | 62                                     |

# 1 Algemene instructies

Deze bedieningshandleiding dient ter ondersteuning bij de bediening van de Solar-Log<sup>200</sup>. De opbrengstgegevens van de Solar-Log<sup>200</sup> kunnen op meerdere manieren worden weergegeven:

- met een het webbrowser op een lokaal netwerk (*¬*pagina 5)of
- via het internet (*internet* (*internet*) via het internet (*internet*) via het internet (*in*
- met de iPhone-app (**>**pagina 41).

# 2 Bediening met de webbrowser op het eigen netwerk

### 2.1 Vereisten

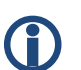

#### Informatie

Voor een snelle toegang dient u in de adresregel van uw browser "solar-log" in te voeren en een bladwijzer aan te maken.

#### Op het lokale netwerk

Om de Solar-Log<sup>200</sup> te kunnen bedienen met een webbrowser hebt u een lokaal netwerk nodig met een aangesloten computer waarop een actuele webbrowser is geïnstalleerd.

De Solar-Log<sup>200</sup> moet hiervoor op het netwerk zijn aangesloten en overeenkomstig zijn geconfigureerd.

U kunt de opbrengstgegevens ook op een PDA of vergelijkbare mobiele computer oproepen. Op de mobiele computer moet ook een browser geïnstalleerd zijn.

#### Via het internet

Naast een computer of mobiele of computer met webbrowser hebt u een actieve internetaansluiting nodig en een gebruikersaccount op een server.

 Voor <u>de instellen</u> het aanvragen van een gebruikersaccount kunt u contact opnemen met uw <u>Solarteur</u> installateur of zie voor meer informatie onze homepagina:

http://www.solar-log.com/produkte-loesungen/solar-log-web/uebersicht.html

Bediening met de webbrowser op het eigen netwerk

# 2.2 Overzicht

#### 2.2.1 Navigatieoverzicht

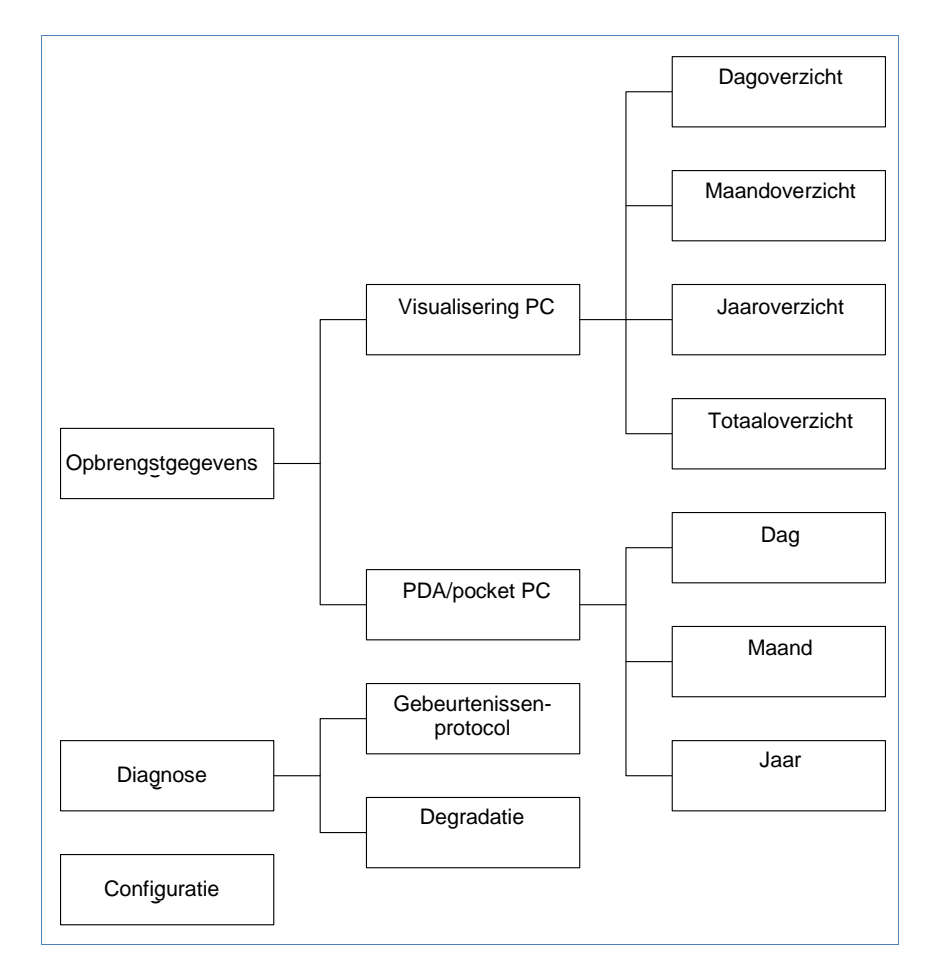

#### 2.2.2 Startpagina

| atei Bearbeiten Ansicht Chronik    | Lesezeichen Extras Hilfe                             |                                     |   |
|------------------------------------|------------------------------------------------------|-------------------------------------|---|
| < >>- C × 🏡 [                      | http://192.168.112.41/index.html                     | ☆ - Soogle                          |   |
| Meistbesuchte Seiten 📄 Erste Schri | te 🔊 Aktuelle Nachrichten                            |                                     |   |
| Hoofdmenu Solar-Log1000            | *                                                    |                                     |   |
|                                    |                                                      |                                     |   |
|                                    |                                                      |                                     | 1 |
|                                    |                                                      | M                                   | 4 |
|                                    |                                                      |                                     | 1 |
|                                    | Opbrengsten Diagnose Configuratie                    |                                     |   |
| PC-weergave                        |                                                      |                                     |   |
| PocketPC                           | Welkom in het boofdmenu van                          | Solar-Log <sup>1000</sup>           |   |
| I                                  | Weikom in het hoordmend van                          | l Colai-Log                         |   |
|                                    | Via de menu's boven en links van deze pagina, kunner | n andere functies worden opgeroepen |   |
|                                    | Meer informatie                                      | Α                                   |   |
|                                    | Aantal wiesekistetare 3                              |                                     |   |
|                                    | Grootte installatie 4.4 KWo                          |                                     |   |
|                                    | Firmware 2.3.1 Build 33 - 22.03                      | C                                   |   |
|                                    | Serienummer 540775179                                |                                     |   |
|                                    |                                                      |                                     |   |
|                                    |                                                      | ——— В                               |   |
|                                    | @ 2010 Solare Datensysteme GmbH   infr               | o@solar-log.com                     | - |
|                                    |                                                      |                                     |   |
|                                    |                                                      |                                     |   |
|                                    |                                                      |                                     |   |
|                                    |                                                      |                                     |   |
|                                    |                                                      |                                     |   |
|                                    |                                                      |                                     |   |
|                                    |                                                      |                                     |   |
|                                    |                                                      |                                     |   |
|                                    |                                                      |                                     |   |
|                                    |                                                      |                                     |   |
|                                    |                                                      |                                     |   |

De startpagina bevat de volgende onderdelen:

- Hoofdnavigatie (A)
- Navigatiebalk (B)
- Informatieveld (C)

#### Hoofdnavigatie

De hoofdnavigatie bevat de drie belangrijke bedieningsgroepen:

- Opbrengstgegevens. Hier treft u de overzichten van de opbrengsten aan binnen een bepaalde periode zoals dag, maand, jaar en de totale opbrengst van uw installatie tot nu toe.
- Diagnose. Hier kunt u de storings- en procesmeldingen oproepen en overeenkomstigde de gewenste criteria filteren.
- Configuratie. Hier kunt u al naargelang de instellingen van uw apparaat wijzigen.

#### Linker navigatiebalk

Afhankelijk van het geselecteerde onderdeel in de hoofdnavigatie kunt u in de linker navigatiebalk meerdere functies oproepen.

#### Informatieveld

Hier treft u informatie aan over het vermogen en de opbrengst van uw installatie en over het apparaat.

# 2.3 Opbrengstgegevens oproepen

 Start de webbrowser en voer in de adresregel van de browser "solarlog" in of kies de optie bladwijzer op de navigatiebalk van de browser.

→ De startpagina wordt weergegeven.

- 2 Kies in de linker navigatiebalk de optie Visualisering PC.
  - → Het vermogensoverzicht van de huidige dag wordt in een nieuw venster weergegeven.

#### 2.3.1 Zo navigeert u door de overzichten

| Symbool                               | Betekenis                                                                                                    |
|---------------------------------------|----------------------------------------------------------------------------------------------------|
| $\bigcirc \bigcirc \bigcirc \bigcirc$ | Pijltjestoetsen om naar de vorige of volgende<br>weergegeven periode te navigeren.<br>Vergrootglassymbool om de gewijzigde<br>parameters te actualiseren. |

| Symbool                      | Betekenis                                                                                                    |
|------------------------------|----------------------------------------------------------------------------------------------------|
| Alle SO 1 WR1                | Informatie over de aangesloten omvormer.<br>Houd de muisaanwijzer boven een veld, om de<br>specifieke waarde weer te geven. |
| Wac Udc kWp ValuesBalans 24h | Weergave van meerdere informatie over de installatie (7 pagina 9).                                                          |

- 1 Klik op het gekleurde veld van de aangesloten omvormer of de gewenste opbrengstwaarde.
- 2 Klik op het vergrootglassymbool.
  - → Het overzicht wordt geactualiseerd en de informatie over de opbrengst van de omvormer resp. de opbrengstwaarden worden in het geselecteerde overzicht als een lijn weergegeven.
- **3** Wissel naar het volgende overzicht door op de informatie onder de titel te klikken.
- 4 Sluit het venster opbrengstgegevens.
  - → Daardoor keert u terug naar het hoofdmenu.

#### 2.3.2 Wat de waarden van de overzichten betekenen

| Beschrijving | Eenheid | Betekenis                                                                                                    |
|--------------|---------|----------------------------------------------------------------------------------------------------|
| Vermogen Pac | W       | Het huidige geproduceerde vermogen<br>P aan wisselspanningszijde                                                                                                    |
| Vermogen Pdc | W       | Het huidige geproduceerde vermogen<br>P aan gelijkspanningszijde<br>(zonnecellengenerator).                                                                                          |
| Rendement η  | %       | Het momentele rendement uit<br>generatorvermogen en<br>productievermogen. De gegevens van<br>de fabrikant over het rendement van de<br>omvormer kunnen hier worden<br>gecontroleerd. |

| Beschrijving         | Eenheid | Betekenis                                                                                                    |
|----------------------|---------|----------------------------------------------------------------------------------------------------|
| Status/Fout          |         | Status- en foutcodes van de<br>omvormers. De weergegeven codes<br>zijn merkafhankelijk en dienen in de<br>handleiding van de desbetreffende<br>omvormer te worden <u>nageslagen</u><br>nagezien. Gelijke statusmeldingen<br>worden samengevoegd. |
| Opbrengst (Wac)      | kWh     | De opbrengst (Wac) voor de<br>weergegeven periode (dag, maand,<br>jaar, totaal)                                                                                                    |
| Genormeerde waarde   | kWh/kWp | Het vermogen gedeeld door de grootte<br>van de installatie. Deze waarde is een<br>goede vergelijkingswaarde ten<br>opzichte van andere installaties.                                                                                             |
| Maximumwaarde        | W       | De maximale vermogenswaarde<br>binnen de aangegeven periode                                                                                                    |
| Nominaal Verwacht    | kWh     | Het apparaat houdt een<br>prognosestatistiek bij, die iedere<br>periode een bepaalde nominale<br>waarde voorschrijft. Wordt de nominale<br>waarde bereikt of overschreden, dan is<br>het prognosevermogen geleverd.                              |
| <u>Als</u> Werkelijk | %       | De werkelijke waarde geeft de<br>procentuele verhouding tussen de<br>werkelijke opbrengst en de nominale<br>opbrengst weer.                                                                                                    |

#### 2.3.3 Dagoverzicht

• Kies in de linker navigatiebalk de optie Dagoverzicht.

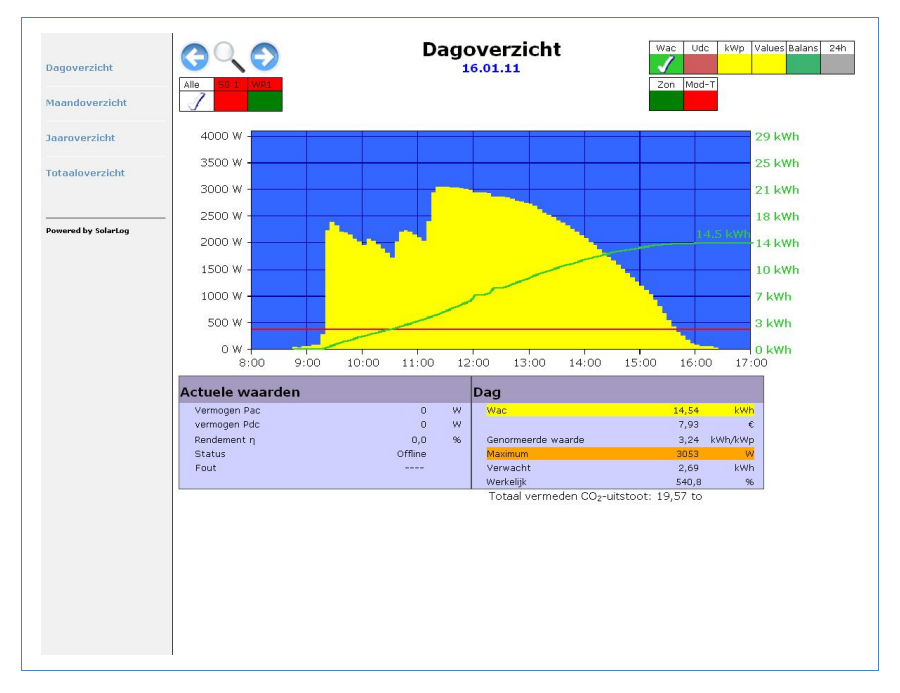

De dagopbrengsten worden in een lijngrafiek weergegeven. De rode lijn geeft de nominale dagopbrengst weer.

#### Knoppen van het dagoverzicht

- Opbrengst (Wac): Opbrengstlijn, via deze lijn kan de opbrengstontwikkeling worden gevolgd. Bovendien wordt een rode lijn als <u>nominaal</u> verwachte dagtotaal weergegeven.
- Udc: Generatorspanning. Om de spanning van de afzonderlijke strings weer te geven, mag slechts één omvormer <u>zijn geselecteerd</u> geselecteerd zijn.
- kWp: Verandering van de schaalverdeling van "Vermogen in watt" naar "Vermogen in kW/kWp". Daardoor worden alle curven met betrekking tot hun specifieke vermogen vergelijkbaar. Evenzo kunnen afnemende modulevermogens worden gedetecteerd.
- °C: Weergave van de binnentemperatuur van de omvormers. Hiermee kunt u de correcte functie van de ventilators controleren.
   Onthoud dat omvormers op voor hoge binnentemperaturen zijn

#### ontworpen.

De temperatuurweergave wordt nu bij omvormers weergegeven die de desbetreffende meetwaarde leveren.

24h: Weergave van het vermogen gedurende 24 uur van de dag, voor de volledige weergave van het stroomverbruik van de dag

#### Extra functies met S0 stroomteller

Daarnaast staan u bij een aansluiting van een S0-stroomteller op de Solar-Log™ de volgende weergaven ter beschikking:

- S0: Geeft het stroomverbruik van uw gebouw als grafiek in watt weer.
- Verbr. (WR): Geeft het stroomverbruik van uw gebouw als stijgende lijn in kWh weer.
- Waarden (Values): Geeft de verschillende waarden van uw omvormers in tekstvorm weer.
- Balans: Geeft de verhouding van uw stroomverbruik ten opzichte van uw stroomopbrengst weer. In het tekstveld linksonder wordt aanvullend de verhouding in procenten weergegeven.

#### Extra functies met sensorbox

- Solar (Zon): Geeft de referentiewaarde van een instralingssensor weer. Het dagvermogen van de installatie moet zich binnen het meetbereik van de sensor bevinden.
- Mod-T: Geeft de temperatuur van de module weer. De temperatuur wordt door de sensorbox <u>bepaald gemeten</u>.

#### 2.3.4 Maandoverzicht

• Kies in de linker navigatiebalk de optie Maandoverzicht.

|                      |                 | 1a      | aroverzicht              | Values             |   |
|----------------------|-----------------|---------|--------------------------|--------------------|---|
| Dagoverzicht         |                 | 54      | 2010                     |                    |   |
|                      | Alle S0 1 WR1   |         |                          |                    |   |
| Maandoverzicht       |                 |         |                          |                    |   |
| Jaaroverzicht        | 700,0 kWh       |         |                          |                    |   |
|                      | 600,0 kWh -     |         |                          |                    |   |
| Totaaloverzicht      |                 |         |                          |                    |   |
|                      | 500,0 kWh -     |         |                          |                    |   |
| Powered by Solar-Log | 400,0 kWh       | _+ +_   |                          | -                  |   |
|                      | 200.0 kwh       |         |                          |                    |   |
|                      |                 |         |                          |                    |   |
|                      | 200,0 kWh       |         |                          |                    |   |
|                      | 100,0 kW        |         |                          |                    |   |
|                      | missi           | ng      |                          |                    |   |
|                      | 0,0 KW 1111001  | 115     |                          | Г                  |   |
|                      | Actuele waarden |         | Jaar                     |                    |   |
|                      | Vermogen Pac    | 0       | W Wac                    | 4247,07 kWh        |   |
|                      | vermogen Pdc    | 0       | W                        | 2315,93 €          |   |
|                      | Rendement ŋ     | 0,0     | % Genormeerde waarde     | 948,01 kWh/kWp     |   |
|                      | Fout            | Offline | Verwacht                 | 4166.40 kWh        |   |
|                      | 1000            |         | Werkelijk (Prognose : 9- | 48 kWh/kWp) +1.9 % |   |
|                      |                 |         | Totaal vermeden CO2-u    | itstoot: 19,57 to  | 2 |
|                      |                 |         |                          |                    |   |

De dagopbrengsten van een maand worden als totaal in een staafdiagram weergegeven. De rode lijn geeft de <u>nominale</u> verwachte maandopbrengst weer.

- 1 Beweeg de muis over een dagkolom.
  - $\rightarrow$  De desbetreffende dagopbrengst wordt weergegeven.
- 2 Klik op een afzonderlijke kolom om over te schakelen naar het desbetreffende dagoverzicht.

#### 2.3.5 Jaaroverzicht

• Kies in de linker navigatiebalk de optie Jaaroverzicht.

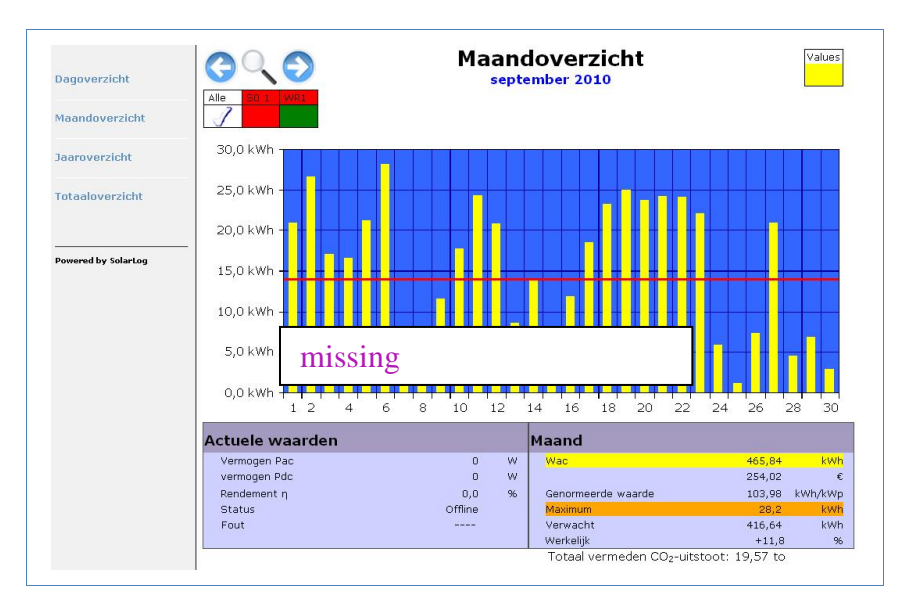

De afzonderlijke maandopbrengsten worden als totaal in een staafdiagram weergegeven. De rode lijn geeft de desbetreffende <u>nominale</u> verwachte maandopbrengst weer.

De waarde "Prognose" wordt berekend uit de reeds behaalde opbrengsten van het jaar en wordt dan met de <u>nominale</u> verwachte opbrengsten van de overige maanden van het jaar geëxtrapoleerd.

- 1 Beweeg de muis over een maandkolom.
  - $\rightarrow$  De desbetreffende maandopbrengst wordt weergegeven.
- 2 Klik op een afzonderlijk kolom, om over te schakelen naar het desbetreffende maandoverzicht.

#### 2.3.6 Totaaloverzicht

• Kies in de linker navigatiebalk de optie Totaaloverzicht.

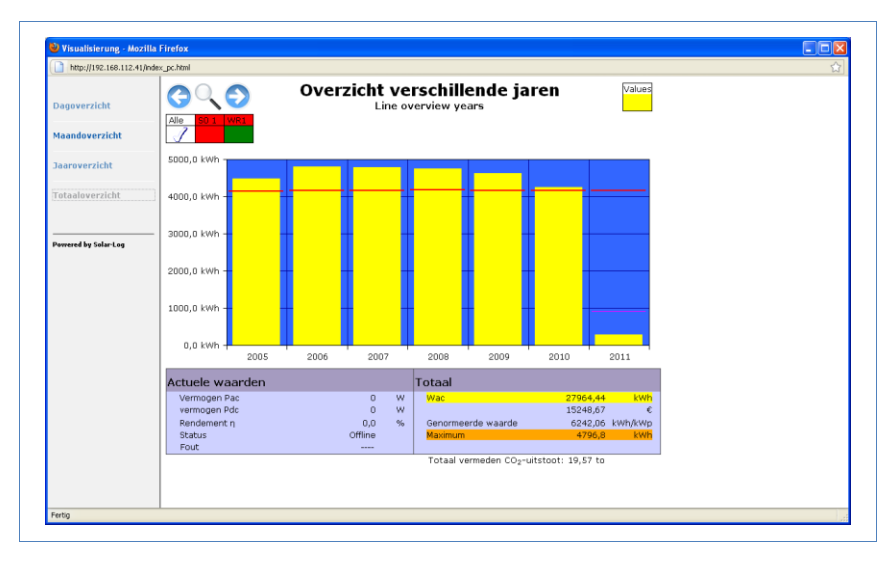

De afzonderlijke jaaropbrengsten worden als totaal in een staafdiagram weergegeven. De rode lijn geeft de totale <u>nominale</u> verwachte opbrengst weer. Hierbij worden voor het huidige jaar twee rode lijnen weergegeven:

- De bovenste lijn geeft de jaaropbrengst weer.
- De onderste lijn geeft de tot de huidige dag opgelopen jaaropbrengst weer.
- Beweeg de muis over een jaarkolom.
   → De desbetreffende jaaropbrengst wordt weergegeven.
- 2 Klik op een afzonderlijke kolom, om over te schakelen naar het desbetreffende jaaroverzicht.
- 3 Klik op Lijnoverzicht Jaren om een lineaire weergave van de totale opbrengst weer te geven.

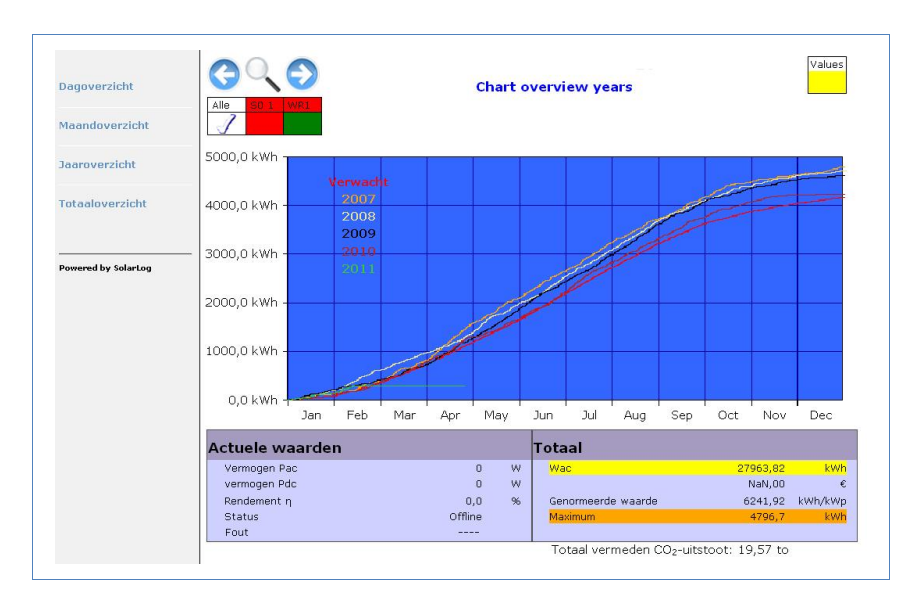

4 Klik op Kolommenoverzicht Jaren, om een kolomweergave van de totale opbrengst weer te geven.

## 2.4 Opbrengstgegevens op de mobiele computer oproepen

U kunt de huidige opbrengstgegevens van uw installatie ook oproepen op de mobiele computer (bijv. smartphone). Hiervoor logt uw smartphone via het internet op uw lokale server in en roept uw gegevens op.

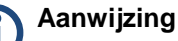

Deze functie is alleen op het lokale netwerk of voor installaties beschikbaar die op onze "Classic 1 Server" draaien.

Houd er rekening mee dat voor de internetverbinding extra kosten door de provider van uw mobiele telefoon kunnen ontstaan.

- Start de browser van de mobiele computer en voer in de adresregel van de browser "solar-log" resp. het IP-adres van de Solar-Log<sup>™</sup> in of kies op de navigatiebalk van de browser de optie bladwijzer.
   → De startpagina wordt weergegeven.
- 2 Kies in de linker navigatiebalk de optie PDA/PocketPC.

#### 2.4.1 Dag

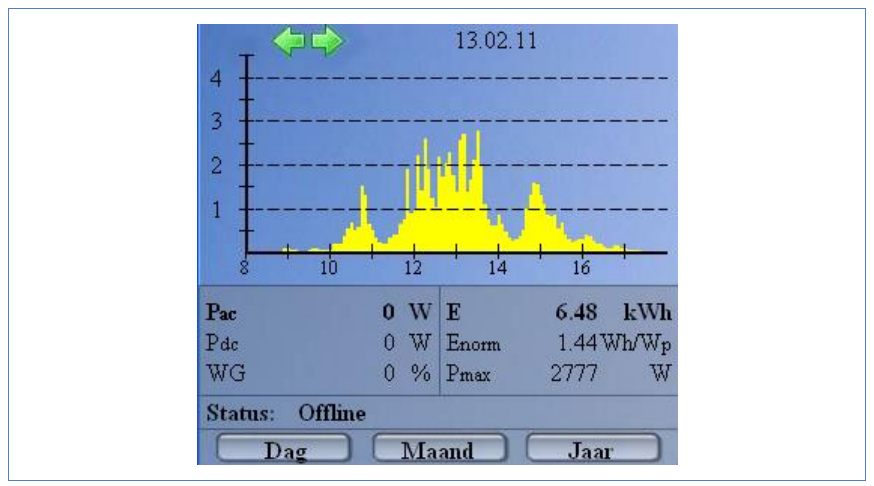

• Kies in de linker navigatiebalk de optie Dag.

De opbrengstgegevens van de huidige dag worden weergegeven.

#### 2.4.2 Maand

• Kies in de linker navigatiebalk de optie Maand.

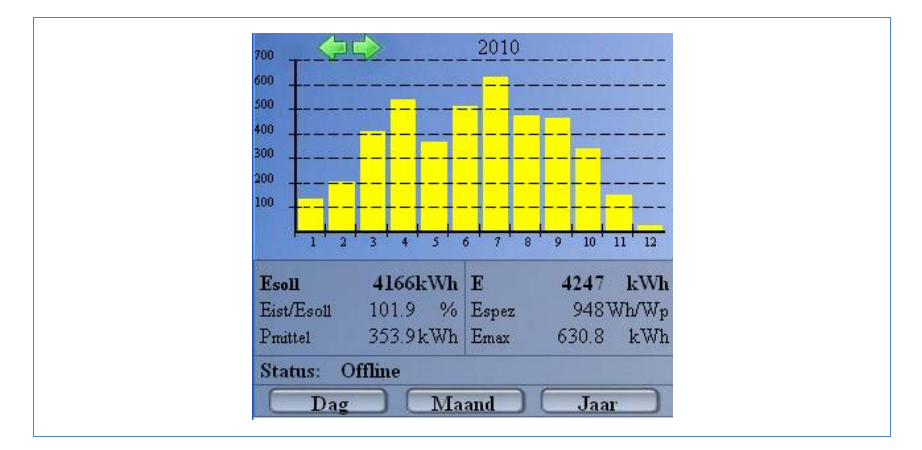

De opbrengstgegevens van de huidige maand worden weergegeven.

#### 2.4.3 Jaar

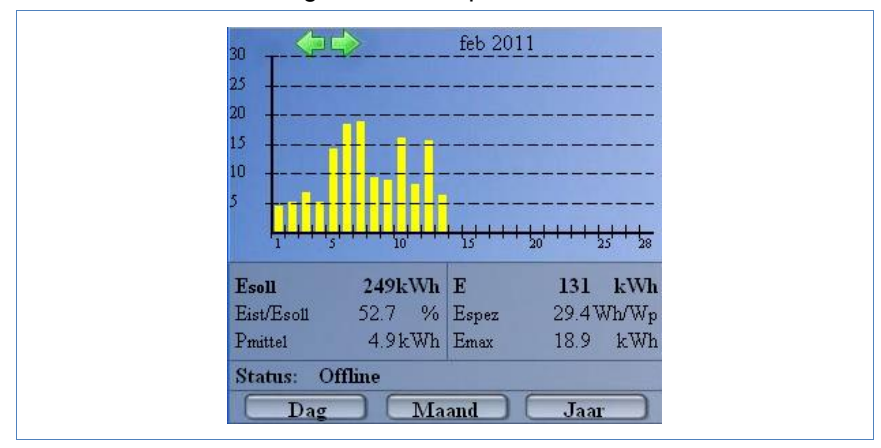

• Kies in de linker navigatiebalk de optie Jaar.

De opbrengstgegevens van het afgelopen jaar worden weergegeven.

### 2.5 Diagnose oproepen

Met de optie Diagnose opent u het <u>resultatenprotocol</u> logboek van <u>het</u> <u>apparaat</u> de omvormer(s). U kunt een totaaloverzicht van alle lopende fouten, storingen en statusveranderingen van de aangesloten omvormers laten weergeven en deze filteren aan de hand van gewenste criteria.

Daarnaast geeft het diagnosemenu ook de vermogensafname ("Degradatie") van uw installatie weer.

- Start de webbrowser en voer in de adresregel van de browser "solarlog" in of kies de optie bladwijzer op de navigatiebalk van de browser.
  - $\rightarrow$  De startpagina wordt weergegeven.
- 2 Kies op de hoofdnavigatiebalk de optie Diagnose.
  - → Het opbrengstprotocol wordt weergegeven.

| Datei Bearbeiten Ansicht     | ⊆hronik Lesezeichen E⊻tras Hilfe        |                      |          |    |
|------------------------------|-----------------------------------------|----------------------|----------|----|
| 🕢 🖓 - C 🗙 🖌                  | http://192.168.112.41/events.html       | ŝ                    | - Google | \$ |
| 🖉 Meistbesuchte Seiten 📄 Ers | te Schritte 流 Aktuelle Nachrichten      |                      |          |    |
| Status omvormer              | +                                       |                      |          |    |
| Ó                            | Opbrengsten Diagnose Configuratie       | M                    |          |    |
| Logboek                      |                                         |                      |          |    |
| Degradatie                   | Logboek                                 |                      |          |    |
|                              | Alle wissekrichters                     | Selectie terugzetten |          |    |
|                              | WR Events starting - until              | Status               | Fourt    |    |
|                              | 1 14 02 11 12:48:15 -                   | 255 - Offline        | -        |    |
|                              | 1 13.02.11 03:05:00 - 14.02.11 12:48:14 | 0 - Power            | -        |    |
|                              | 1 13.02.11 03:02:30 - 03:04:59          | 255 - Offline        | -        |    |
|                              | 1 12.02.11 08:28:34 - 13.02.11 03:02:29 | 0 - Power            | -        |    |
|                              | 1 12.02.11 08:28:08 - 08:28:33          | 255 - Offline        | -        |    |
|                              | 1 12.02.11 08:27:41 - 08:28:07          | 0 - Power            | -        |    |
|                              | 1 12.02.11 08:26:04 - 08:27:40          | 255 - Offline        | -        |    |
|                              | 1 12.02.11 08:25:38 - 08:26:03          | 0 - Power            | -        |    |
|                              | 1 12.02.11 08:24:45 - 08:25:37          | 255 - Offline        | -        |    |
|                              | 1 12.02.11 03:05:51 - 08:24:44          | 0 - Power            | -        |    |
|                              | 1 12.02.11 03:04:03 - 03:05:50          | 255 - Offline        | -        |    |
|                              | 1 12.02.11 03:03:37 - 03:04:02          | 0 - Power            | -        |    |
|                              | 1 12.02.11 03:02:45 - 03:03:36          | 255 - Offline        | -        |    |
|                              |                                         |                      |          |    |

#### 2.5.1 Het opbrengstprotocol oproepen en filteren

- Kies in de linker navigatiebalk de optie Opbrengsten.
  - → De volledige lijst van alle systeemgebeurtenissen wordt weergegeven.

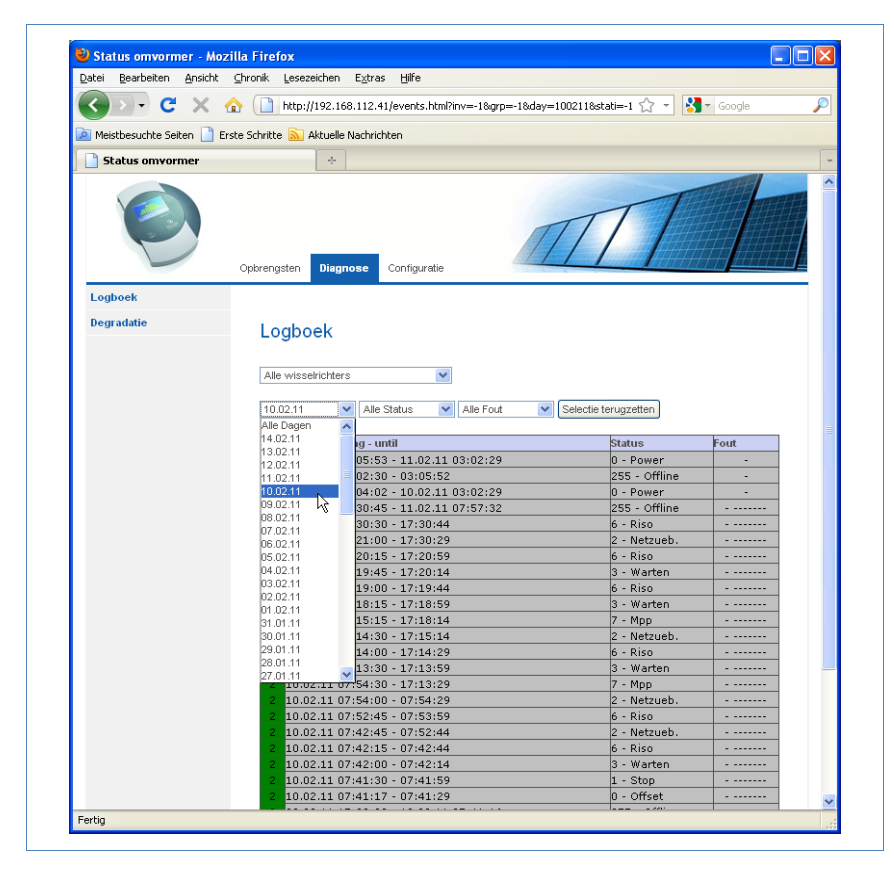

Gebruik de filterfunctie om alleen bepaalde gebeurtenissen van een bepaalde dag van de afgelopen 35 dagen weer te geven.

- 1 Kies in het keuzeveld Alle omvormers de gewenste omvormer.
  - → Alleen de gebeurtenissen van de geselecteerde omvormers worden weergegeven.
- 2 Begrens de keuze door in het keuzeveld Alle dagen de gewenste dag te kiezen.
  - → Alleen de gebeurtenissen van de geselecteerde dag worden weergegeven.
- **3** Begrens de keuze nog verder door in het keuzeveld Alle Status de gewenste status te kiezen.

- → Er staan alleen statussen ter beschikking die in de gekozen periode zijn opgetreden.
- 4 Begrens daarnaast de soort fouten door in het keuzeveld Alle Fout de gewenste fout te kiezen.
  - → Alleen de fouten die in de gekozen periode zijn opgetreden worden weergegeven.
- 5 Klik op Selectie terugzetten om alle filterinstellingen ongedaan te maken.

#### 2.5.2 Vermogensafname van uw installatie laten weergeven

Om een overzicht te krijgen van de totale vermogens van de afgelopen jaren en de huidige vermogenscapaciteit, biedt het apparaat een tabeloverzicht aan.

- Start de webbrowser en voer in de adresregel van de browser "solarlog" in of kies de optie bladwijzer op de navigatiebalk van de browser.
  - → De startpagina wordt weergegeven.
- 2 Kies in de hoofdnavigatie Diagnose.
- 3 Kies in de linker navigatiebalk de optie Degradatie.
  - → De afname van de vermogenscapaciteit van uw installatie wordt weergegeven.

| ei <u>B</u> earbeiten <u>A</u> | nsicht <u>C</u> hronik <u>L</u> es                                                                                                    | sezeichen Eg                                                                                                    | <u>≪</u> tras <u>H</u> ilfe                                                                                                    |                                                                                                    |                                                                                                    |                                                                                                    |                                                                                                    |                                                                                                    |  |
|--------------------------------|----------------------------------------------------------------------------------------------------|----------------------------------------------------------------------------------------------------|----------------------------------------------------------------------------------------------------|----------------------------------------------------------------------------------------------------|----------------------------------------------------------------------------------------------------|----------------------------------------------------------------------------------------------------|----------------------------------------------------------------------------------------------------|----------------------------------------------------------------------------------------------------|--|
| 🔶 > - C                        | 🗙 🏠 🗋 http                                                                                                    | p://192.168.1                                                                                                    | 12.41/degradati                                                                                                    | on.html                                                                                                    |                                                                                                    | ☆ -                                                                                                    | Soogle                                                                                                    |                                                                                                    |  |
| Meistbesuchte Seiten           | Erste Schritte 📓                                                                                                    | Aktuelle Nac                                                                                                    | hrichten:                                                                                                    |                                                                                                    |                                                                                                    |                                                                                                    |                                                                                                    |                                                                                                    |  |
| ) · Berekening ver             | rmogendaling (degr                                                                                                    |                                                                                                    |                                                                                                    |                                                                                                    |                                                                                                    |                                                                                                    |                                                                                                    |                                                                                                    |  |
| J. Derekening ver              | rniogendaling (degi                                                                                                    |                                                                                                    |                                                                                                    |                                                                                                    |                                                                                                    |                                                                                                    |                                                                                                    |                                                                                                    |  |
| Ø                              | Opbrengster                                                                                                    | Diagnos                                                                                                    | e Configurati                                                                                                    | e                                                                                                    | 11                                                                                                    | T                                                                                                    |                                                                                                    |                                                                                                    |  |
| Logboek                        |                                                                                                    |                                                                                                    |                                                                                                    |                                                                                                    |                                                                                                    |                                                                                                    |                                                                                                    |                                                                                                    |  |
| Degradatie                     | Degi                                                                                                    | radatie                                                                                                    |                                                                                                    |                                                                                                    |                                                                                                    |                                                                                                    |                                                                                                    |                                                                                                    |  |
|                                | Berek                                                                                                    | ening jaar<br>en                                                                                                    | lijkse verm                                                                                                    | ogendaling (                                                                                                    | degradatie)                                                                                                    | van de foto                                                                                                    | voltaïsche                                                                                                    |                                                                                                    |  |
|                                | Deze wo                                                                                                    | Het verdelijken                                                                                                    | van deze dede                                                                                                    | vens laat toe een i                                                                                                    | reële inschatting fi                                                                                                    | sige vergelijking<br>e maken over di                                                                           | , om pieken weg te<br>e toestand van de                                                                           |                                                                                                    |  |
|                                | Deze wi<br>filteren. I<br>panelen.<br>De voor<br>voldoen<br><b>Evaluati</b>                                                                             | Het vergelijken<br>waarden om to<br>de waarden w<br><b>ie van de ge</b> g                                                                                                    | van deze gege<br>ot een goede ins<br>vorden gelogd, e<br><b>jevens van 20</b> 0                                                                                                    | chatting te komen<br>n de onderdelen v<br>05 tot 2011                                                                                                    | reële inschatting t<br>zijn: er moeten ov<br>an de PV-installat                                                                                                    | alge vergelijking<br>e maken over di<br>er een periode<br>ie mogen niet w                                      | , om pieken weg te<br>e toestand van de<br>van een jaar,<br>vorden gewijzigd.                                     |                                                                                                    |  |
|                                | Deze wi<br>filteren. I<br>panelen.<br>De voor-<br>voldoend<br><b>Evaluati</b><br>Jaar 200                                                               | Het vergelijken<br>waarden om to<br>de waarden w<br>ie <b>van de ge</b> g                                                                                                    | van deze gege<br>ot een goede ins<br>vorden gelogd, e<br><b>jevens van 20</b> (                                                                                                    | vens laat toe een i<br>chatting te komen<br>n de onderdelen v<br>95 tot 2011                                                                                                    | rielle inschatting t<br>zijn: er moeten ov<br>an de PV-installat                                                                                                    | alge vergelijking<br>e maken over di<br>er een periode<br>ie mogen niet w                                      | , om pieken weg te<br>e toestand van de<br>van een jaar,<br>vorden gewijzigd.                                     |                                                                                                    |  |
|                                | Deze wu<br>filteren .<br>panelen,<br>De voor<br>voldoene<br><b>Evaluati</b><br>Jaar 200<br><b>Top</b>                                                   | Het vergelijken<br>waarden om to<br>de waarden w<br>ie van de geg<br>05<br>Max Wh<br>Wh                                                                                                    | van deze gege<br>ot een goede ins<br>vorden gelogd, e<br>jevens van 200<br>Datum                                                                                                    | chatting te komen<br>n de onderdelen v<br>15 tot 2011<br>Spreiding<br>%                                                                                                    | zijn: er moeten ov<br>an de PV-installat                                                                                                    | nge vergelijking<br>e maken over di<br>er een periode<br>ie mogen niet w<br>Treffer                            | , om pieken weg te<br>e toestand van de<br>van een jaar,<br>vorden gewijzigd.<br>gemid. max<br>Wh                 |                                                                                                    |  |
|                                | Deze wi<br>niteren .<br>panelen,<br>De voor<br>voldoen<br><b>Evaluati</b><br>Jaar 200<br><b>Top</b><br>1                                                | Het vergelijken<br>waarden om to<br>de waarden w<br>ie van de geg<br>)5<br><u>Max Wh</u><br>Wh<br>31050                                                                                                    | van deze gege<br>xt een goede ins<br>vorden gelogd, e<br>jevens van 200<br>Datum<br>12.05.05                                                                                                    | navannuan veraa us<br>vens laat toe een i<br>chatting te komen<br>n de onderdelen v<br>05 tot 2011<br>Spreiding<br>%                                                                                                    | ar en een wiskuli<br>reële inschatting t<br>zijn: er moeten ov<br>an de PV-installat<br>Evaluatie                                                                                                    | nige vergelijking<br>e maken over di<br>er een periode<br>ie mogen niet w<br>Treffer                           | , om pæken weg te<br>e toestand van de<br>van een jaar,<br>oorden gewijzigd.<br>gemid. max<br>Wh                  |                                                                                                    |  |
|                                | Deze wy<br>filteren.<br>panelen.<br>De voor<br>voldoen<br><b>Evaluati</b><br>Jaar 200<br><b>Top</b><br>1<br>2                                           | Het vergelijken<br>waarden om to<br>de waarden w<br>ie van de geg<br>55<br>Max Wh<br>Wh<br>31050<br>29559                                                                                                    | van deze gege<br>ven goede ins<br>vorden gelogd, e<br>jevens van 200<br>Datum<br>12.05.05<br>22.04.05                                                                                                    | maximum vacuus<br>vens laat toe een i<br>chatting te komen<br>n de onderdelen v<br>05 tot 2011<br>Spreiding<br>%                                                                                                    | ar en een voistalia<br>reële inschatting t<br>zijn: er moeten ov<br>an de PV-installat<br>Evaluatie                                                                                                    | nige vergelijking<br>e maken over di<br>er een periode<br>ie mogen niet w<br>Treffer                           | , om pieken weg te<br>e toestand van de<br>van een jaar,<br>rorden gewijzigd.<br>gemid. max<br>Wh                 |                                                                                                    |  |
|                                | Deze wi<br>filteren l<br>panelen<br>De voon<br>voldoen<br><b>Evaluati</b><br>Jaar 200<br><b>Top</b><br>1<br>2<br>3                                      | Het vergelijken<br>waarden om to<br>de waarden wi<br>ie van de geg<br>05<br><u>Max Wh</u><br>Wh<br>31050<br>29559<br>29349                                                                                                    | van deze gege<br>ot een goede ins<br>vorden gelogd, e<br>jevens van 20(<br>Datum<br>12.05.05<br>22.04.05<br>19.06.05                                                                                                    | Internation was used use<br>vers laat toe een i<br>chatting te komen<br>n de onderdelen v<br><b>/5 tot 2011 Spreiding</b> %<br>% 100                                                                                                    | ar en een voistalia<br>reële inschatting t<br>zijn: er moeten ov<br>an de PV-installat<br>Evaluatie                                                                                                    | nige vergelijking<br>e maken over di<br>er een periode<br>ie mogen niet w<br>Treffer                           | om pieken weg te<br>toestand van de<br>van een jaar,<br>oorden gewijzigd.<br>gemid. max<br>Wh                     |                                                                                                    |  |
|                                | Deze wi<br>filteren l<br>panelen.<br>De voorr<br>voldoen<br><b>Evaluati</b><br>Jaar 200<br><b>Top</b><br>1<br>2<br>3<br>4                               | varden angeleid<br>waarden om to<br>de waarden om to<br>de waarden w<br>ie van de geg<br>05<br><u>Max Wh</u><br>Wh<br>31050<br>29559<br>29349<br>29215                                                                                                    | van de dagolijkee<br>van deze gege<br>vorden gelogd, e<br>gevens van 20(<br>Datum<br>12.05.05<br>22.04.05<br>19.06.05<br>03.06.05                                                                                                    | International verse earliers<br>were slaat to be earlier of the order of the order of | ar en een vorskulin<br>reële inschatting t<br>zijn: er moeten ov<br>an de PV-installat<br>Evaluatie                                                                                                    | nge vergelijking<br>e maken over de<br>er een periode<br>ie mogen niet w<br>Treffer                            | om pieken weg te<br>toestand van de<br>van een jaar,<br>oorden gewijzigd.<br>gemid. max<br>Wh                     |                                                                                                    |  |
|                                | Deze wi<br>filteren. I<br>panelen.<br>De voor<br>voldoend<br>Jear 200<br>Top<br>1<br>2<br>3<br>4<br>5                                                   | waarden om to<br>waarden om to<br>de waarden w<br>ie van de geg<br>05<br>Max Wh<br>Wh<br>31050<br>29559<br>29349<br>29215<br>29349                                                                                                    | van deze gege<br>t een goede ins<br>rorden gelogd, e<br>gevens van 200<br>Datum<br>12.05.05<br>22.04.05<br>19.06.05<br>03.06.05<br>19.05.05                                                                                                    | Spreiding<br>%<br>100<br>95.1<br>92.8                                                                                                    | ar en een vorskulin<br>reële inschatting t<br>zijn: er moeten ov<br>an de PV-installat<br>Evaluatie                                                                                                    | nge vergelijking<br>e maken over de<br>er een periode<br>ie mogen niet w<br>Treffer                            | om pieken weg te<br>teestand van de<br>teestand van de<br>rorden gewijzigd.<br>gemid. max<br>Wh                   |                                                                                                    |  |
|                                | Deze wi<br>filteren. I<br>panelen.<br>De voor<br>voldoend<br>Jaar 200<br>Top<br>1<br>2<br>3<br>4<br>5<br>6                                              | waarden om to<br>waarden om to<br>waarden om to<br>waarden w<br>ie waarden w<br>ie w<br>ie w<br>ie w<br>ie w<br>ie w<br>ie w<br>ie w<br>ie                                                                                                    | van deze gegen<br>van deze gegen<br>vordern gelogd, e<br>gevens van 200<br>Datum<br>12.05.05<br>22.04.05<br>19.06.05<br>03.06.05<br>19.05.05<br>28.05.05                                                                                                    | Nachala I vasa use<br>vers laat toe een i<br>chatting te komen<br>n de onderdelen v<br>05 tot 2011<br>Spreiding<br>%<br>100<br>95.1<br>92.8<br>92.7                                                                                                    | ar en een vorstaan<br>reele inschattan<br>zijn: er moeten ov<br>an de PV-installat<br>Evaluatie                                                                                                    | nge vergenjung<br>e maken over di<br>er een periode<br>ie mogen niet w<br>Treffer                              | ,om pieken weg te<br>teestand van de<br>teestand van de<br>van een jaar,<br>oorden gewijzigd.<br>gemid. max<br>Wh |                                                                                                    |  |
|                                | Deze wi<br>filteren. 1<br>panelen.<br>De voor<br>voldoere<br>Jaar 200<br>Top<br>1<br>2<br>3<br>4<br>5<br>5<br>8<br>7                                    | waarden om to<br>waarden om to<br>waarden om to<br>waarden w<br>ie waarden w<br>ie waarden w<br>ie waarden w<br>ie waarden w<br>ie waarden w<br>wh<br>31050<br>29559<br>29349<br>29215<br>29154<br>29150<br>28876                                                                                                    | van deze ugege<br>et een goede ins<br>vorden gelogd, e<br>gevens van 200<br>Datum<br>12.05.05<br>22.04.05<br>19.06.05<br>03.06.05<br>19.05.05<br>28.05.05<br>20.06.05                                                                                                    | Nachala I vasa use<br>versi laat toe een i<br>chatting te komen<br>n de onderdelen v<br>05 tot 2011<br>Spreiding<br>%<br>100<br>95.1<br>92.8<br>92.7<br>82.7                                                                                                    | ar en een vorstaan i<br>reele inscherden<br>zijn: er moeten ov<br>an de PV-installat<br>Evaluatie                                                                                                    | nge vergenjung<br>er weken over di<br>er een periode<br>ie mogen niet w                                        | om pieken weg te<br>teestand van de<br>teestand van de<br>van een jaar,<br>oorden gewijzigd.<br>gemid. max<br>Wh  |                                                                                                    |  |
|                                | Deze wi<br>filteren. 1<br>panelen.<br>De vaon<br>voldoen<br><b>Evaluati</b><br>Jaar 200<br><b>Top</b><br>1<br>2<br>3<br>4<br>5<br>6<br>7<br>8           | Max         Max         Max <th max<="" td="" th<=""><td>van deze oggespiele<br/>even goede ins<br/>vorden gelogd, e<br/>pevens van 200<br/>2005<br/>22.04.05<br/>19.06.05<br/>29.05.05<br/>20.06.05<br/>20.06.05<br/>20.06.05<br/>20.06.05</td><td>Nachalan Ivasa de vers laat toe een n<br/>chatting te komen<br/>n de onderdelen v<br/>05 tot 2011<br/>Spreiding<br/>%<br/>100<br/>95.1<br/>92.8<br/>92.7<br/>82.7<br/>74.5</td><td>ar en een voistaal<br/>reele inschatting t<br/>zijn: er moeten ov<br/>an de PV-installat<br/>Evaluatie</td><td>nge vergenjung<br/>e meken over di<br/>er een periode<br/>er engen niet w<br/>Treffer</td><td>om pieken weg te<br/>teestand van de<br/>teestand van de<br/>van een jaar,<br/>oorden gewijzigd.<br/>gemid. max<br/>Wh</td><td></td></th>                                                                                                    | <td>van deze oggespiele<br/>even goede ins<br/>vorden gelogd, e<br/>pevens van 200<br/>2005<br/>22.04.05<br/>19.06.05<br/>29.05.05<br/>20.06.05<br/>20.06.05<br/>20.06.05<br/>20.06.05</td> <td>Nachalan Ivasa de vers laat toe een n<br/>chatting te komen<br/>n de onderdelen v<br/>05 tot 2011<br/>Spreiding<br/>%<br/>100<br/>95.1<br/>92.8<br/>92.7<br/>82.7<br/>74.5</td> <td>ar en een voistaal<br/>reele inschatting t<br/>zijn: er moeten ov<br/>an de PV-installat<br/>Evaluatie</td> <td>nge vergenjung<br/>e meken over di<br/>er een periode<br/>er engen niet w<br/>Treffer</td> <td>om pieken weg te<br/>teestand van de<br/>teestand van de<br/>van een jaar,<br/>oorden gewijzigd.<br/>gemid. max<br/>Wh</td> <td></td>                                                                                                    | van deze oggespiele<br>even goede ins<br>vorden gelogd, e<br>pevens van 200<br>2005<br>22.04.05<br>19.06.05<br>29.05.05<br>20.06.05<br>20.06.05<br>20.06.05<br>20.06.05                                                                                                    | Nachalan Ivasa de vers laat toe een n<br>chatting te komen<br>n de onderdelen v<br>05 tot 2011<br>Spreiding<br>%<br>100<br>95.1<br>92.8<br>92.7<br>82.7<br>74.5                                                                                                    | ar en een voistaal<br>reele inschatting t<br>zijn: er moeten ov<br>an de PV-installat<br>Evaluatie             | nge vergenjung<br>e meken over di<br>er een periode<br>er engen niet w<br>Treffer                                 | om pieken weg te<br>teestand van de<br>teestand van de<br>van een jaar,<br>oorden gewijzigd.<br>gemid. max<br>Wh |  |
|                                | Deze wi<br>filteren. 1<br>panelen.<br>De voor<br>voldoer<br><b>Evaluati</b><br>Jaar 200<br><b>Top</b><br>1<br>2<br>3<br>4<br>5<br>6<br>7<br>8<br>9      | Max         Max         Max <th max<="" td="" th<=""><td>van deze ogges<br/>et een goede ins<br/>vorden gelogd, e<br/>pevens van 200<br/>Datum<br/>12.05.05<br/>22.04.05<br/>19.06.05<br/>03.06.05<br/>28.05.05<br/>20.06.05<br/>20.06.05<br/>20.06.05<br/>25.05.05<br/>11.08.05</td><td>Imaximum Version         Wess lead to even in the order delen version           chatting te komen         n de onderdelen version           Spreiding         %           100         %           100         95.1           92.8         92.7           82.7         74.5           60.7         60.7</td><td>ar en en vois au<br/>en vois de le inschatting t<br/>zjin: er moeten ov<br/>an de PV-installat<br/>Evaluatie</td><td>nge vergenjung<br/>er maken over de<br/>er een periode<br/>er mogen niet w</td><td>om pieken weg te<br/>toestand van de<br/>toestand van de<br/>wan een jaar,<br/>oorden gewijzigd.<br/>gemid. max<br/>Wh</td><td></td></th>                                                                                                    | <td>van deze ogges<br/>et een goede ins<br/>vorden gelogd, e<br/>pevens van 200<br/>Datum<br/>12.05.05<br/>22.04.05<br/>19.06.05<br/>03.06.05<br/>28.05.05<br/>20.06.05<br/>20.06.05<br/>20.06.05<br/>25.05.05<br/>11.08.05</td> <td>Imaximum Version         Wess lead to even in the order delen version           chatting te komen         n de onderdelen version           Spreiding         %           100         %           100         95.1           92.8         92.7           82.7         74.5           60.7         60.7</td> <td>ar en en vois au<br/>en vois de le inschatting t<br/>zjin: er moeten ov<br/>an de PV-installat<br/>Evaluatie</td> <td>nge vergenjung<br/>er maken over de<br/>er een periode<br/>er mogen niet w</td> <td>om pieken weg te<br/>toestand van de<br/>toestand van de<br/>wan een jaar,<br/>oorden gewijzigd.<br/>gemid. max<br/>Wh</td> <td></td>                                                                                                    | van deze ogges<br>et een goede ins<br>vorden gelogd, e<br>pevens van 200<br>Datum<br>12.05.05<br>22.04.05<br>19.06.05<br>03.06.05<br>28.05.05<br>20.06.05<br>20.06.05<br>20.06.05<br>25.05.05<br>11.08.05                                                                                                    | Imaximum Version         Wess lead to even in the order delen version           chatting te komen         n de onderdelen version           Spreiding         %           100         %           100         95.1           92.8         92.7           82.7         74.5           60.7         60.7                                                                                                    | ar en en vois au<br>en vois de le inschatting t<br>zjin: er moeten ov<br>an de PV-installat<br>Evaluatie       | nge vergenjung<br>er maken over de<br>er een periode<br>er mogen niet w                                           | om pieken weg te<br>toestand van de<br>toestand van de<br>wan een jaar,<br>oorden gewijzigd.<br>gemid. max<br>Wh |  |
|                                | Deze wi<br>filteren. 1<br>panelen.<br>De voor<br>voldoen<br><b>Evaluati</b><br>Jaar 200<br><b>Top</b><br>1<br>2<br>3<br>4<br>5<br>6<br>7<br>8<br>9<br>9 | Max         Max         Max <th max<="" td="" th<=""><td>ta do deguipped<br/>evanda deze gegede<br/>interne gelogd, e<br/>gevens van 200<br/>Datum<br/>12.05.05<br/>22.04.05<br/>19.06.05<br/>20.06.05<br/>20.06.05<br/>20.06.05<br/>20.06.05<br/>21.08.05<br/>20.06.05<br/>20.06.05<br/>21.08.05</td><td>Maximum Variance Variance Va<br/>Variance Variance Variance Variance Variance Variance Variance Variance Variance Variance Variance Variance Vari</td><td>ar en een vorskunn<br/>eele inschatting t<br/>zijn: er moeten ov<br/>an de PV-installat<br/>Evaluatie<sup>*</sup></td><td>nge vergenjung<br/>er maken over de<br/>er een periode<br/>en mogen niet w<br/>Treffer</td><td>om pieken weg te<br/>toestand van de<br/>van een jaar,<br/>orden gewijzigd.<br/>gemid. max<br/>Wh</td><td></td></th> | <td>ta do deguipped<br/>evanda deze gegede<br/>interne gelogd, e<br/>gevens van 200<br/>Datum<br/>12.05.05<br/>22.04.05<br/>19.06.05<br/>20.06.05<br/>20.06.05<br/>20.06.05<br/>20.06.05<br/>21.08.05<br/>20.06.05<br/>20.06.05<br/>21.08.05</td> <td>Maximum Variance Variance Va<br/>Variance Variance Variance Variance Variance Variance Variance Variance Variance Variance Variance Variance Vari</td> <td>ar en een vorskunn<br/>eele inschatting t<br/>zijn: er moeten ov<br/>an de PV-installat<br/>Evaluatie<sup>*</sup></td> <td>nge vergenjung<br/>er maken over de<br/>er een periode<br/>en mogen niet w<br/>Treffer</td> <td>om pieken weg te<br/>toestand van de<br/>van een jaar,<br/>orden gewijzigd.<br/>gemid. max<br/>Wh</td> <td></td> | ta do deguipped<br>evanda deze gegede<br>interne gelogd, e<br>gevens van 200<br>Datum<br>12.05.05<br>22.04.05<br>19.06.05<br>20.06.05<br>20.06.05<br>20.06.05<br>20.06.05<br>21.08.05<br>20.06.05<br>20.06.05<br>21.08.05                                                                                                    | Maximum Variance Variance Va<br>Variance Variance Variance Variance Variance Variance Variance Variance Variance Variance Variance Variance Vari | ar en een vorskunn<br>eele inschatting t<br>zijn: er moeten ov<br>an de PV-installat<br>Evaluatie <sup>*</sup> | nge vergenjung<br>er maken over de<br>er een periode<br>en mogen niet w<br>Treffer                                | om pieken weg te<br>toestand van de<br>van een jaar,<br>orden gewijzigd.<br>gemid. max<br>Wh                     |  |
|                                | Deze wi<br>filteren. I<br>panelen.<br>De voor<br>voldoend<br>Jear 200<br>Top<br>1<br>2<br>3<br>4<br>5<br>6<br>7<br>8<br>9<br>10<br>11                   | Varen argeneral<br>waarden om to<br>de waarden wie<br>ke van de geg<br>05<br>Max Wh<br>Wh<br>31050<br>29559<br>29354<br>29354<br>29354<br>29354<br>29354<br>29354<br>29354<br>29355<br>29354<br>29355<br>29354<br>29355<br>29354<br>29355<br>29354<br>29355<br>29354<br>29355<br>293555<br>293555<br>293555<br>293555<br>293555<br>29355555<br>2935555<br>2935555<br>293555555<br>2935555555555                                                                                                    | t en goegenoe<br>van deze gegen<br>vorden gelogd, e<br>gevens van 200<br>Datum<br>12.05.05<br>22.04.05<br>13.06.05<br>23.05.05<br>20.06.05<br>25.05.05<br>21.08.05<br>25.05.05<br>11.08.05<br>26.05.05<br>11.08.05                                                                                                    | Machinel Water even<br>chatting te komen<br>n de onderdelen v<br>55 tot 2011<br>Spreiding<br>%<br>100<br>95.1<br>92.8<br>92.7<br>62.7<br>62.7<br>62.7<br>62.5<br>53                                                                                                    | ar en een vorskuid<br>reele inscherkling t<br>zijn: er moeten ov<br>an de PV-installat<br>Evaluatie*<br>Evaluatie<br>4<br>6                                                                                                    | tage vergelijung<br>er meken over d<br>er en periode<br>ie mogen niet w<br>Treffer                             | om pieken weg te<br>teestand van de<br>teestand van de<br>van een jaar,<br>vorden gewijzijd.<br>gemid. max<br>Wh  |                                                                                                    |  |

De vermogenscapaciteit van uw <u>module</u> panelen neemt na verloop van tijd geleidelijk af. Afhankelijk van de kwaliteit van de <u>module</u> panelen leidt dit tot een gestaagde afname van de totale opbrengst van uw installatie ("Degradatie").

Daartoe wordt voor elk jaar de "gemiddelde maximale dagwaarde" berekend. Deze wordt berekend uit de daadwerkelijke maximale waarden en een statistische aanpassing, om extreme uitersten uit te filteren. De vergelijking van deze berekende maximale waarden maakt een conclusie mogelijk over het vermogen van de installatie.

## 2.6 Instellingen in het configuratiemenu wijzigen

In het configuratiemenu kunt u wijzigingen en aanpassingen aan de software van het apparaat aanbrengen. Het apparaat dient reeds door uw Solarteur geconfigureerd te zijn bij aflevering. Het kan echter voorkomen dat u nog achteraf wijzigingen wilt uitvoeren, zoals het wijzigen van het wachtwoord, de netwerkinstellingen (omdat u bijvoorbeeld een nieuwe router gebruikt) enz.

- Neem voor wijzigingen aan de configuratie contact op met uw Solarteur.
- Als u zelf wijzigingen wilt aanbrengen, kunt u op onze website het installatiehandboek downloaden (↗ pagina 59).

# 3 Solar-Log WEB gebruiken

Met Solar-Log<sup>™</sup> WEB kunt u de opbrengstgegevens en gebeurtenissenprotocollen van uw installatie ook via internet oproepen en een e-mailadres instellen waarnaar dagelijkse een e-mail van de opbrengst- en storingsmeldingen gestuurd moet worden. Hiervoor hebt u een Solar-Log<sup>™</sup> WEB-account nodig.

Naast dit aanbod bieden wij, voor iedere behoefte, nog andere uitbouwmogelijkheden met passende vermogensomvang aan. Voor informatie hierover kunt u contact opnemen met uw <u>Solarteur</u> installateur of naar de volgende website gaan:

http://www.solar-log.com/produkte-loesungen/solar-log-web/uebersicht.html

## 3.1 Bij Solar-Log<sup>™</sup> WEB "Classic 2nd Edition" registreren

De registratie bij Solar-Log<sup>™</sup> WEB "Classic 2nd Edition" vindt heel eenvoudig online plaats.

 Open de browser en navigeer naar de aanmeldpagina Solar-Log™ WEB onder

http://home2.solarlog-web.de/register.html

home.solarlog-web.be .nl

Of open de startpagina onder

http://home2.solarlog-web.de/willkommen.html

2 Kies in de linker navigatiebalk de optie Registreren.
 → Het registratieformulier wordt weergegeven.

|                                                       | anog-webanyi egistera itifili                                                                                                    | کړ<br>                                                                                                    |
|-------------------------------------------------------|----------------------------------------------------------------------------------------------------|----------------------------------------------------------------------------------------------------|
| RUIKER: PAS                                           | SSWORD:                                                                                                    |                                                                                                    |
| ၂) Solar-Loğ                                          |                                                                                                    | Solar-Log <sup>™</sup> WEB "Classic-2nd-Edition"                                                                                                    |
| Weikom<br><u>Registeren</u><br>Systemen<br>Map<br>FAQ | Registratie<br>Solar-Log <sup>™</sup> WEB "Clas<br>Installatlegegevens<br>Serienummer Solar-Log <sup>™</sup> :<br>Openbaar zichbaar: | sic - 2nd Edition" Edition"                                                                                                    |
|                                                       | Locatiegegevens<br>Aanspreking:<br>Voornaam:<br>Achternaam:<br>Bedrijf*:<br>Straat/huisnummer:<br>PC:<br>Plaats:<br>Land:            |                                                                                                    |
|                                                       | Provincie:<br>Contactinformatie<br>E-mailadres:<br>Telefoon 1:<br>Mobiele telefoon 1:<br>Fax 1:                                      |                                                                                                    |
|                                                       | Algemene voorwaarden<br>Privacybeleid                                                                                                | devetig au b. voor het gelesen en instemmen van de<br>Bannee voormaarden en de <u>Provasibaleid</u><br>I Ik heb <u>Algemene voorwaarden</u> gelesen en geacepteerd. |
|                                                       | Jak zef                                                                                                    | eef a.u.b. de tekens in die op het beeld aan de linkerkant<br>taan.<br><u>Waarom dit paswoord?</u>                                                                  |
|                                                       |                                                                                                    |                                                                                                    |

- 3 Voer het serienummer van uw apparaat in.
  - → U vindt uw serienummer (SN) onder de bovenste kap (7 pagina 58).
- 4 Geef aan of de gegevens op internet voor iedereen zichtbaar moeten zijn(Openbaar zichtbaar).

- → De informatie over uw installatie(s) kan dan door andere bezoekers van de pagina worden bekeken. Kies u voor "Nee" dan moet u zich aanmelden met de gebruikersgegevens die u gedurende het verdere verloop van de aanmelding van Solare Datensysteme GmbH krijgt (↗ pagina 28).
- → De instelling "Openbaar zichtbaar" kan later op ieder gewenst moment op uw website onder "Configuratie" worden gewijzigd.
- 5 Voer uw Locatiegegevens en uw contactgegevens in.
- 6 Bevestig de algemene voorwaarden (AV) en de gegevensbeveiligingsvoorschriften, nadat u deze gelezen hebt.
- 7 Voer het in de grafiek aangegeven wachtwoord in, om veilig te stellen dat geen enkel geautomatiseerd programma (bots) de aanmelding kan uitvoeren en zodoende de server kan "platleggen".
- 8 Bevestig de gegevens met Registreren nu.
  - → Als u geen wachtwoord hebt ingevoerd of het wachtwoord verkeerd hebt ingevoerd, wordt automatisch een nieuw wachtwoord weergegeven zonder dat u uw gegevens opnieuw moet invoeren.

Na een succesvolle aanmelding wordt er een e-mail naar het aangegeven e-mailadres gestuurd, die u moet bevestigen. Na een handmatige controle van uw gegevens wordt uw toegang vrijgegeven.

Aanwijzing

Het vrijgeven vindt alleen op werkdagen plaats en kan tot 24 uur duren.

## 3.2 Gegevens installatie oproepen

▶ Open in de browser de startpagina van Solar-Log<sup>™</sup> WEB of voer in de adresregel van de browser de URL in:

http://home2.solarlog-web.de/

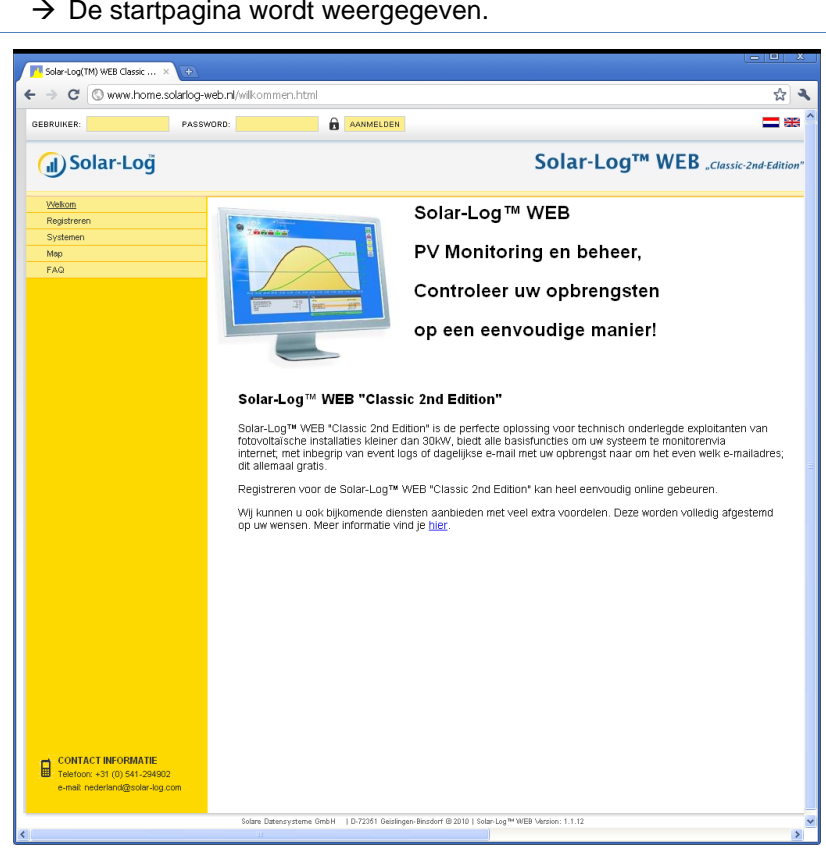

#### → De startpagina wordt weergegeven.

### Bij Solar-Log<sup>™</sup> WEB aanmelden

Als u bij de aanmelding de optie "Openbaar zichtbaar" niet geselecteerd hebt, moet u zich op de internetsite van Solar-Log<sup>™</sup> WEB aanmelden.

Als uw installatie voor iedereen zichtbaar is, kunt u de aanmelding overslaan.

 Voer in de kopregel uw gebruikersnaam en het wachtwoord in en klik op Aanmelden.

#### Het installatie-overzicht oproepen

In het overzicht worden alle installaties weergegeven. De installaties zijn hier anoniem. De installaties die openbaar zichtbaar zijn, kunt u direct onder de daggrafiek weergeven.

Installatiegegevens die beveiligd zijn met een wachtwoord, kunnen alleen worden opgeroepen met de eigen aanmelding.

• Kies, rechtsonder het dagoverzicht, op de optie Naar de installatie.

I could not find this option in the picture

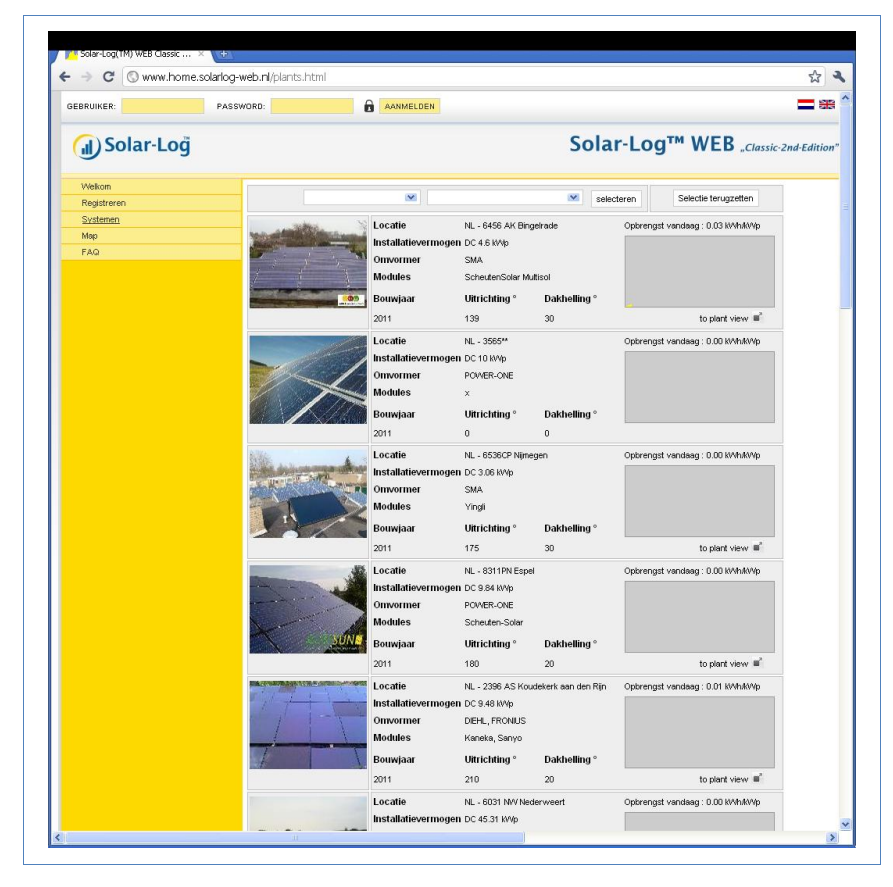

- Kies de Postcode van uw standplaats resp. Omvormer, Bouwjaar of het aantal Modules van uw installatie.
- 2 Klik op Selecteren om de lijst overeenkomstig de geselecteerde criteria te filteren of klik op Selectie terugzetten, om de selectiecriteria op te heffen.
  - → Er wordt een lijst met installaties weergegeven die met de filtercriteria overeenkomen.

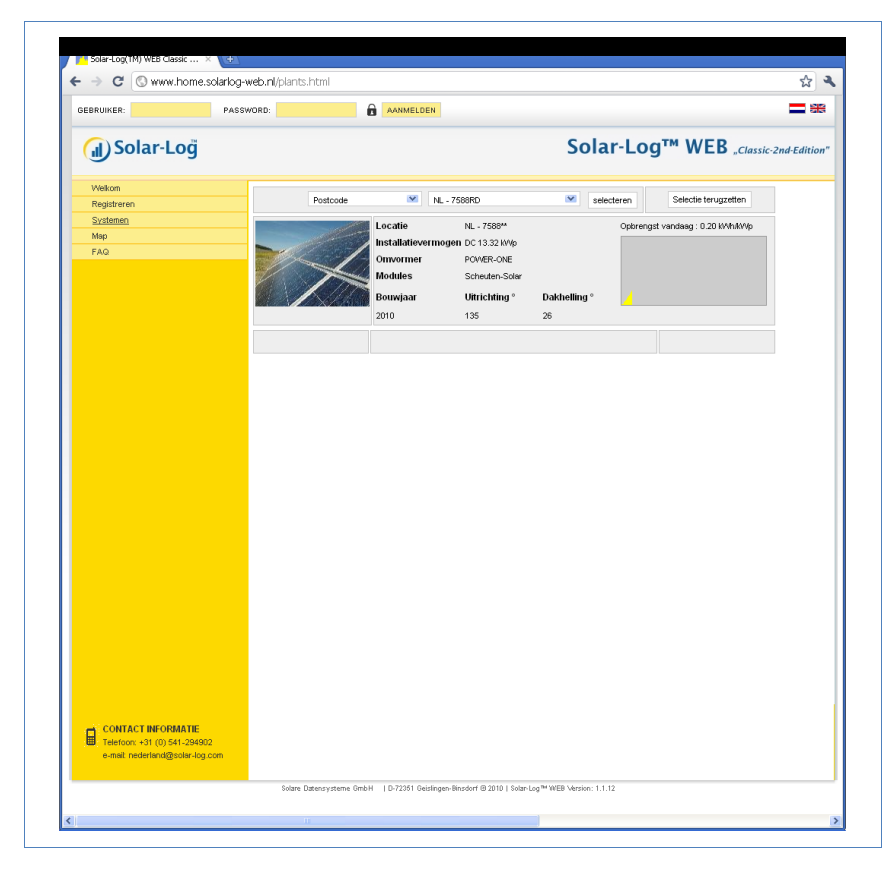

Het overzicht geeft de geïnstalleerde omvormers, het vermogen, de fabrikant van de module, het bouwjaar, de <u>uitlijning</u> oriëntatie en de dakhelling van de installaties weer. Als er geen afbeelding van de installatie gepubliceerd is, wordt een standaardafbeelding gebruikt. Bovendien treft u in de rechter kolom een overzicht van de huidige opbrengst van de installaties aan.

- 3 Klik op de linker navigatiebalk op de optie Systemen.
  - $\rightarrow$  Het detailoverzicht van de installatie wordt weergegeven.

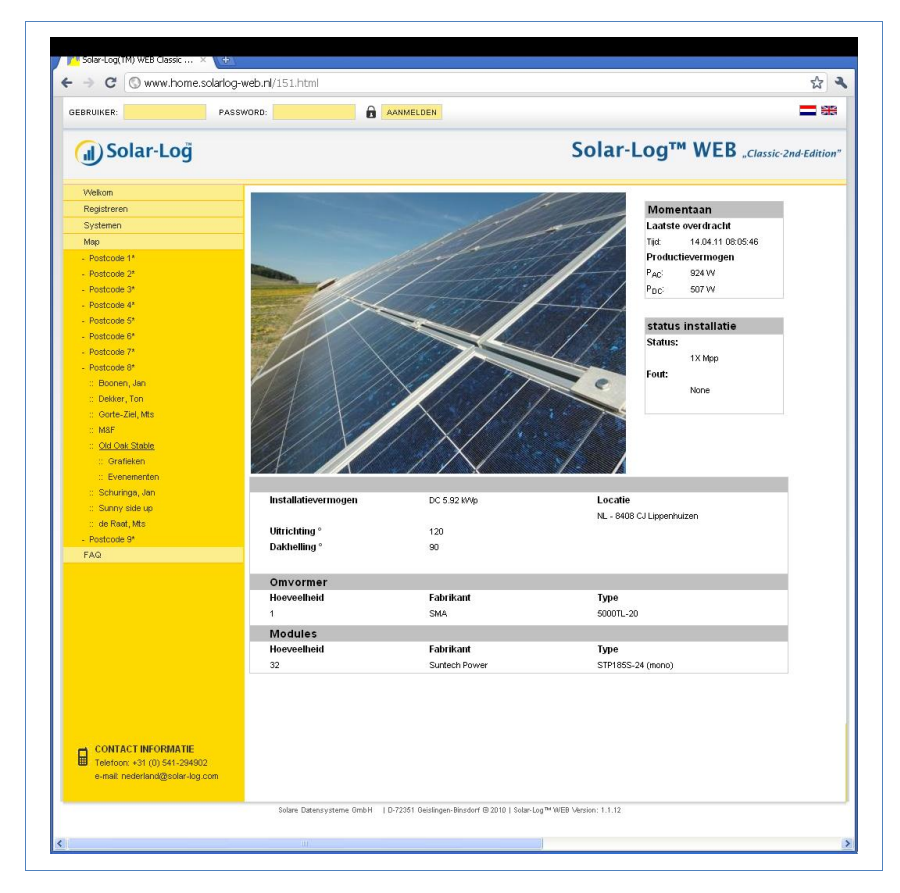

Het detailoverzicht geeft verdere technische details van de installatie, alsmede de status van de installatie en de eventueel opgetreden foutmeldingen weer.

4 Om direct naar de details van de installatie te kunnen navigeren, maakt u een bladwijzer in uw browser aan.

# 3.3 Opbrengstgegevens oproepen

#### 3.3.1 Zo navigeert u door de overzichten

De navigatie op de internetsite van de overzichten komt overeen met de navigatie van de overzichtspagina's van uw lokaal netwerk (7 pagina 8).

#### Tussen de overzichten wisselen

- 1 Beweeg de muisaanwijzer over de kleine driehoek, links naast de weergave van de periode.
  - → Een overzicht van de periode wordt weergegeven.

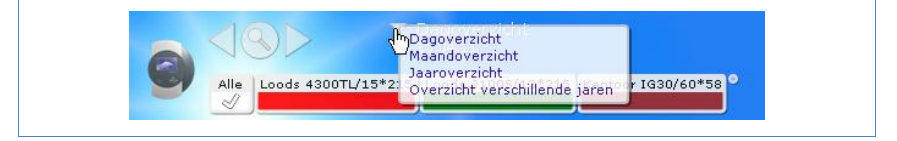

- 2 Klik op de gewenste periode.
  - $\rightarrow$  Het overzicht van de periode wordt weergegeven.

#### 3.3.2 Wat de waarden van de overzichten betekenen

De informatie over de waarden onder de diagrammen komt overeen met de waarden op de overzichtspagina's van uw lokaal netwerk (<a>pagina 9).</a>

De informatie over de opbrengsten wordt op de internetsite om veiligheidsredenen niet weergegeven.

#### 3.3.3 Dagoverzicht

- 1 Open de browser en klik op de bladwijzer van uw installatie.
  - $\rightarrow$  Zo nodig moet u zich aanmelden (7 pagina 28).
  - $\rightarrow$  Het detailoverzicht van uw installatie wordt weergegeven.
- 2 Kies in de linker navigatiebalk de optie Map.

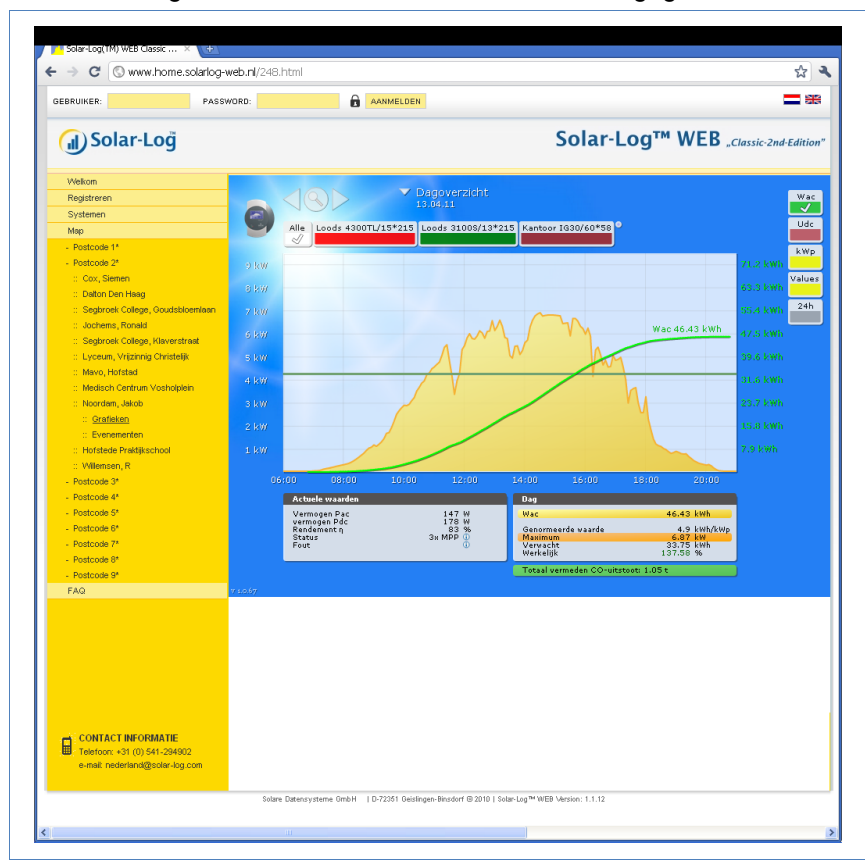

 $\rightarrow$  Het dagoverzicht van de installatie wordt weergegeven.

De dagopbrengsten worden in een lijngrafiek weergegeven. De donkergroene lijn geeft de <u>nominale</u> verwachte dagopbrengst weer. Bij het bestrijken van de curven met de muis worden de betreffende waarden weergegeven.

#### Knoppen van het dagoverzicht

Opbrengst (Wac): Opbrengstlijn, via deze lijn kan de opbrengstontwikkeling worden gevolgd. Bovendien wordt een donkergroene lijn als nominaal dagtotaal weergegeven.

- Udc: Generatorspanning. Om de spanning van de afzonderlijke strings weer te geven, mag slechts één omvormer zijn geselecteerd.
- kWp: Verandering van de schaalverdeling van "Vermogen in watt" naar "Vermogen in kW/kWp". Daardoor worden alle curven met betrekking tot hun specifieke vermogen vergelijkbaar. Evenzo kunnen afnemende modulevermogens worden gedetecteerd.
- 24h: Weergave van het vermogen gedurende 24 uur van de dag, voor de volledige weergave van het stroomverbruik van de dag

#### Extra functies met S0 stroomteller

Daarnaast staan u bij een aansluiting van een S0-stroomteller op de Solar-Log™ de volgende weergaven ter beschikking:

- S0: Geeft het stroomverbruik van uw gebouw als grafiek in watt weer.
- Verbr. (WR): Geeft het stroomverbruik van uw gebouw als stijgende lijn in kWh weer.
- Waarden (Values): Geeft de verschillende waarden van uw omvormers in tekstvorm weer.
- Balans: Geeft de verhouding van uw stroomverbruik ten opzichte van uw stroomopbrengst weer. In het tekstveld linksonder wordt aanvullend de verhouding in procenten weergegeven.

#### Extra functies met sensorbox

- Solar (Zon): Geeft de referentiewaarde van een instralingssensor weer. Het dagvermogen van de installatie moet zich binnen het meetbereik van de sensor bevinden.
- Mod °C: Geeft de temperatuur van de module weer. De temperatuur wordt door de sensorbox bepaald.
- 3 Klik op een knop en dan op het vergrootglassymbool.
  - $\rightarrow$  De geselecteerde curve wordt weergegeven.

#### 3.3.4 Maandoverzicht

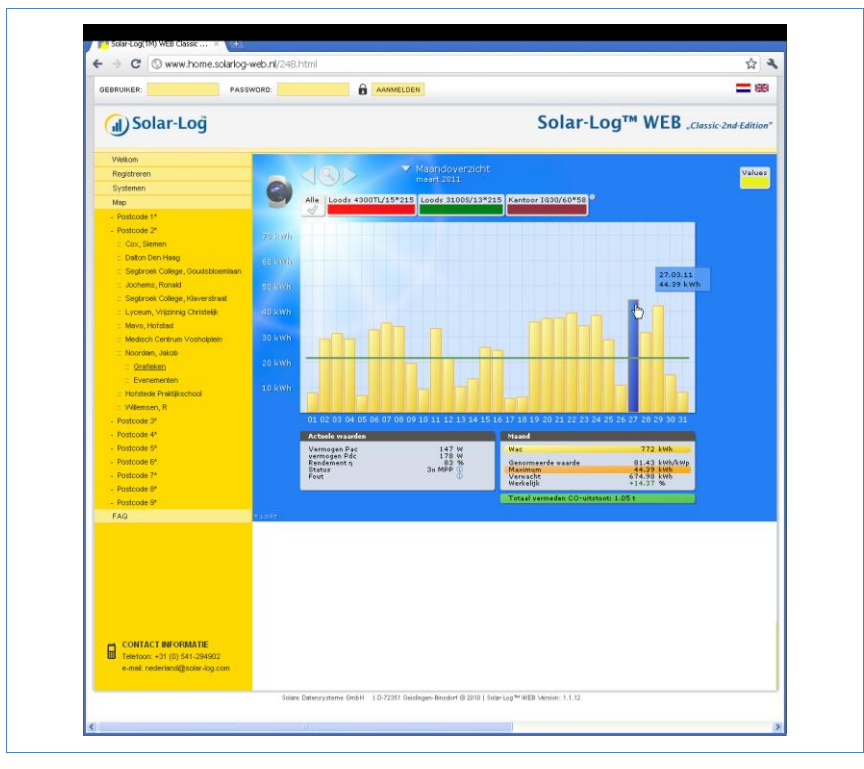

• Kies in de navigatie de optie Maandoverzicht.

De dagopbrengsten van een maand worden als totaal in een staafdiagram weergegeven. De donkergroene lijn geeft de <u>nominale</u> verwachte maandopbrengst weer.

- 1 Beweeg de muis over een dagkolom.
  - $\rightarrow$  De desbetreffende dagopbrengst wordt weergegeven.
- 2 Klik op een afzonderlijke kolom om over te schakelen naar het desbetreffende dagoverzicht.

#### 3.3.5 Jaaroverzicht

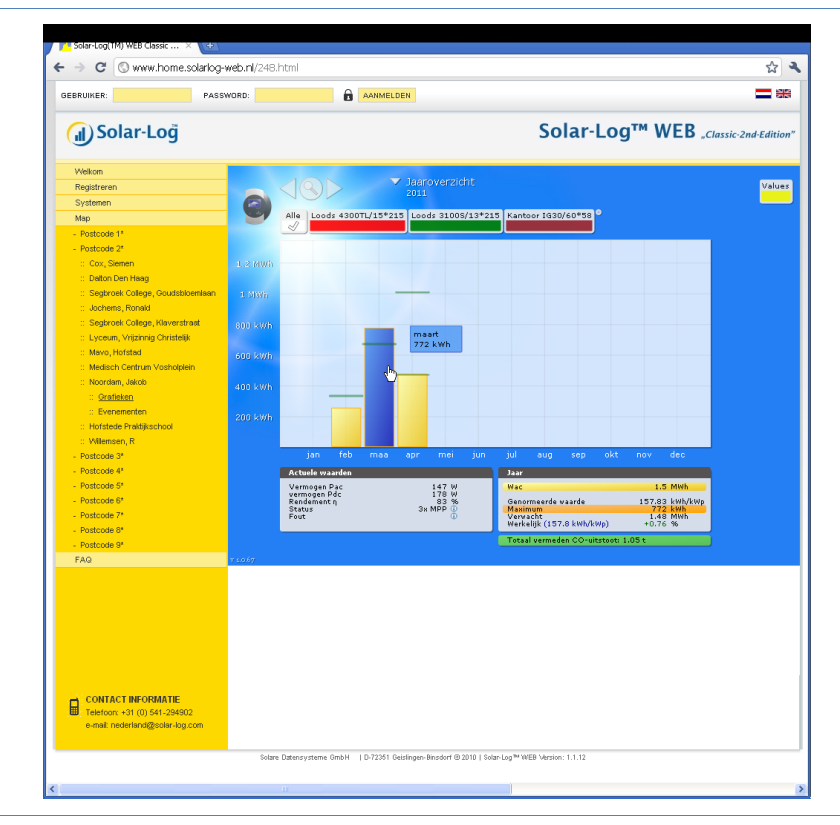

• Kies in de navigatie de optie Jaaroverzicht.

De afzonderlijke maandopbrengsten worden als totaal in een staafdiagram weergegeven. De donkergroene lijn geeft de <u>nominale</u> verwachte maandopbrengst weer.

De waarde "Prognose" wordt berekend uit de reeds behaalde opbrengsten van het jaar en wordt dan met de nominale opbrengsten van de overige maanden van het jaar geëxtrapoleerd.

- 1 Beweeg de muis over een maandkolom.
  - $\rightarrow$  De desbetreffende maandopbrengst wordt weergegeven.

2 Klik op een afzonderlijk kolom, om over te schakelen naar het desbetreffende maandoverzicht.

#### 3.3.6 Overzicht van alle jaren

Kies in de navigatie de optie Overzicht verschillende jaren.

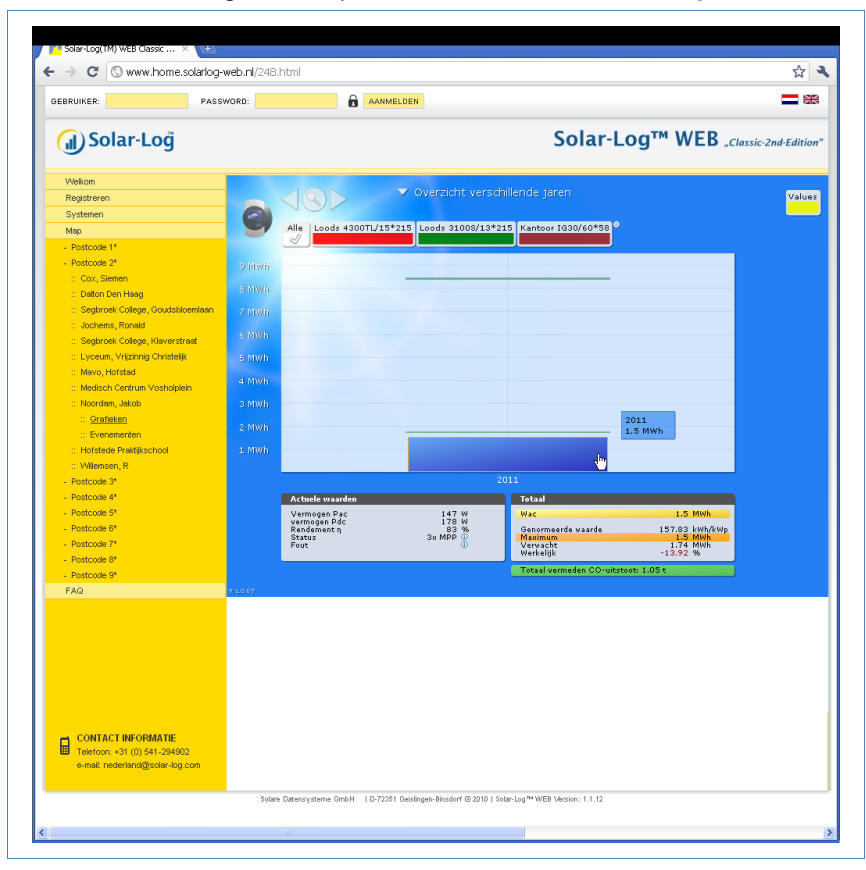

De afzonderlijke jaaropbrengsten worden als totaal in een staafdiagram weergegeven. De donkergroene lijn geeft de <u>nominale</u> verwachte jaaropbrengst weer. Hierbij worden voor het huidige jaar twee groene lijnen weergegeven:

De bovenste lijn geeft de jaaropbrengst weer.

- De onderste lijn geeft de tot de huidige dag opgelopen jaaropbrengst weer.
- Beweeg de muis over een jaarkolom.
   → De desbetreffende jaaropbrengst wordt weergegeven.
- 4 Klik op een afzonderlijke kolom, om over te schakelen naar het desbetreffende jaaroverzicht.
- 5 Klik op Line overview yearsom een lineaire weergave van de totale opbrengst weer te geven.

#### 3.3.7 Het opbrengstprotocol oproepen en filteren

- Kies in de linker navigatiebalk de optie Evenementen.
  - → De volledige lijst van alle systeemgebeurtenissen wordt weergegeven.

| <ul> <li>         → C S www.home.solarlog</li> </ul> | g-web.nl/449 | .html        |                             |               |     |              |                            | <b>ଜ</b>                |
|------------------------------------------------------|--------------|--------------|-----------------------------|---------------|-----|--------------|----------------------------|-------------------------|
| SEBRUIKER: PAS                                       | SWORD:       |              | AANMELI                     | DEN           |     |              |                            | - 3                     |
| 🕢 Solar-Loğ                                          |              |              |                             |               |     | So           | lar-Log™ W                 | /EB "Classic-2nd-Editio |
| Welkom                                               | Hofstede Pr  | aktijkschool |                             |               |     |              |                            |                         |
| Registreren                                          | Alle omvo    | mers         | Alle dagen                  | Alle status   | × A | lle fouten 💙 | Selectie terugzetten       |                         |
| Systemen                                             |              |              | Alle dagen                  | N             |     |              |                            |                         |
| Мар                                                  | 04.04.2011   | - 14.04.2011 | 14.04.2011                  | 45            |     |              |                            |                         |
| - Postcode 1*                                        | Omvorme      | r Gebeurte   | nis va 12.04.2011           |               |     |              | Status                     | Fout                    |
| - Postcode 2*                                        | 1            | 14.04.2011   | 07:23 11.04.2011            |               |     |              | 2 - Netzueb.               | -                       |
| :: Cox, Siemen                                       | 1            | 14.04.2011   | 07:23 09.04.2011            |               |     |              | 3 - Warten                 | -                       |
| :: Dalton Den Haag                                   | 1            | 14.04.2011   | 07:20 08.04.2011            |               |     |              | 7 - Mpp                    | -                       |
| :: Segbroek College, Goudsbloemlaan                  | 1            | 14.04.2011   | 07:20 06:04:2011            |               |     |              | 6 - Mpp-Such               | -                       |
| :: Jochems, Ronald                                   | 1            | 14.04.2011   | 07:10 05.04.2011 04.04.2011 |               |     |              | 7 - Mpp                    |                         |
| :: Segbroek College, Klaverstraat                    | 1            | 14.04.2011   | 07:09:45 - 07:09:5          | 3             |     |              | 2 - Netzueb.               |                         |
| :: Lyceum, Vrijzinnig Christelijk                    | 1            | 14.04.2011   | 07:09:30 - 07:09:4          | 14            |     |              | 3 - Warten                 |                         |
| :: Mavo, Hofstad                                     | 1            | 14.04.2011   | 07:09:00 - 07:09:2          | 29            |     |              | 2 - Netzueb.               |                         |
| :: Medisch Centrum Vosholplein                       | 1            | 14.04.2011   | 07:08:45 - 07:08:5          | 39            |     |              | 3 - Warten                 | •                       |
| :: Noordam, Jakob                                    | 1            | 14.04.2011   | 07:08:15 - 07:08:4          | 14            |     |              | 2 - Netzueb.               |                         |
| :: Hofstede Praktikschool                            |              | 14.04.2011   | 07:00:00 - 07:08:1          | 4             |     |              | 3 - Warten                 |                         |
| :: Grafieken                                         |              | 14.04.2011   | 06:59:31 - 06:59:5          | 39            |     |              | U - Offset                 |                         |
| :: Evenementen                                       |              | 13.04.2011   | 20:49:30 - 14:04:2          | 2011.06:59:30 |     |              | 255 - Offine               |                         |
| :: Wilemsen, R                                       |              | 12.04.2011   | 20.41.30 - 20.49.2          | ca<br>20      | _   |              | 3 - Vyarten<br>2. bistrueb |                         |
| - Postcode 3*                                        |              | 13.04.2011   | 20.41.00 - 20.41.2          | 10<br>10      | _   |              | 2 - Netzueo.               |                         |
|                                                      |              | 13.34.2011   | 20.40.00 - 20.40.0          |               | _   |              | 0 - Warten                 | -                       |

Gebruik de filterfunctie om alleen bepaalde gebeurtenissen van een bepaalde dag van de afgelopen 35 dagen weer te geven.

1 Kies in het keuzeveld Alle omvormers de gewenste omvormer.

- → Alleen de gebeurtenissen van de geselecteerde omvormers worden weergegeven.
- 2 Begrens de keuze door in het keuzeveld Alle dagen de gewenste dag te kiezen.
  - → Alleen de gebeurtenissen van de geselecteerde dag worden weergegeven.
- 3 Begrens de keuze nog verder door in het keuzeveld Alle status de gewenste status te kiezen.
  - → Er staan alleen statussen ter beschikking die in de gekozen periode zijn opgetreden.
- 4 Begrens daarnaast de soort fouten door in het keuzeveld Alle Fout de gewenste fout te kiezen.
  - → Alleen de fouten die in de gekozen periode zijn opgetreden worden weergegeven.
- 5 Klik op Selectie terugzetten om alle filterinstellingen ongedaan te maken.

# 4 De iPhone-app gebruiken

Om op ieder gewenst moment ook mobiel uw installatiegegevens te kunnen oproepen, bieden wij u een Solar-Log™-app voor uw iPhone, iPad en iPod touch aan. Deze app kan gratis worden gedownload in de App Store van Apple.

De app geeft de huidige en eerdere opbrengstgegevens in grafische vorm weer. Met de intuïtieve bediening kunt u snel tussen de dag-, maand-, jaar-, en totaaloverzichten navigeren.

#### Vereisten

Onze Solar-Log-app is compatibel met iedere iPod touch, iPhone en iPad vanaf systeemversie iOS 3.0.

De Solar-Log™-app werkt met iedere serveroplossing van Solare Datensysteme GmbH.

### 4.1 De app installeren

De app kunt u gratis downloaden in de App Store.

#### App downloaden

- 1 Zoek in de App Store naar "Solar-Log".
- 2 Volg de instructies voor het downloaden en voor de installatie op uw iPhone, iPad resp. iPod touch.

#### App starten

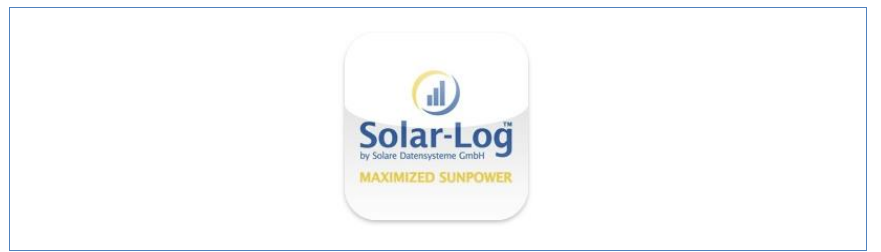

- **3** Start de app op uw iPhone, iPad of iPod touch.
  - $\rightarrow$  Het startbeeldscherm wordt weergegeven.

## 4.2 Installaties toevoegen

U kunt met de app max. 10 willekeurige installaties bewaken, die telkens op een Solar-Log<sup>™</sup> zijn aangesloten.

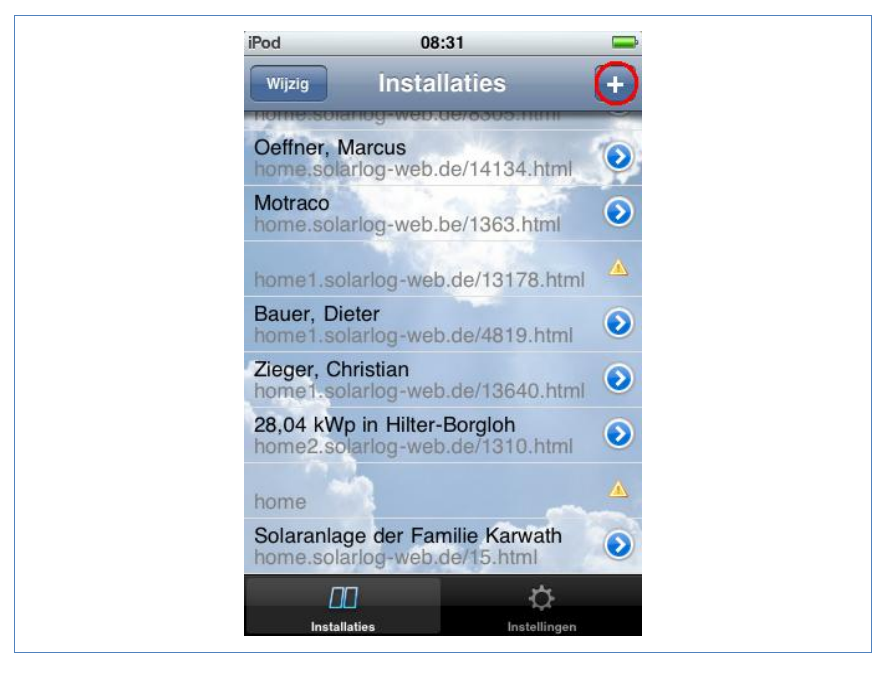

- 1 Klik op het +-symbool.
  - → De weergave Nieuwe installatie wordt weergegeven.

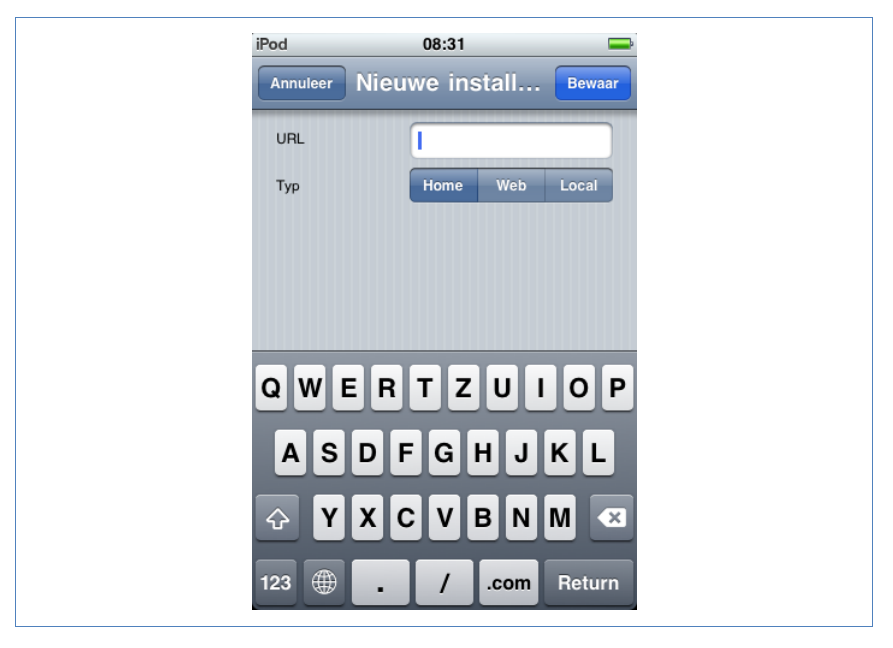

- 2 Kies het type server uit:
- **Home**. Uw installatie bevindt zich op Classic 1 Server.
- **Web**. Uw installatie bevindt zich op Classic 2 Server.
- Lokaal (Local). U kunt de gegevens direct van uw Solar-Log<sup>™</sup> van het lokale netwerk oproepen.

#### Home

1 Voer de volledige URL naar uw website Solar-Log™ in, bijvoorbeeld

www.solarlog-home.de/meineAnlage\_mijn installatie

2 Sla de registratie van de installatie op.

| Web |                                |
|-----|--------------------------------|
|     | iPod 08:31 👄                   |
|     | Annuleer Nieuwe install Bewaar |
|     | URL                            |
|     | Typ Home Web Local             |
|     | Seriennummer                   |
|     | Passwort                       |
|     |                                |
|     | QWERTZUIOP                     |
|     | ASDFGHJKL                      |
|     | ↔ Y X C V B N M 💌              |
|     | 123 🌐 . / .com Return          |

- 1 Voer de URL, het serienummer en het wachtwoord in, de u bij de registratiemail van Solare Datensysteme GmbH hebt gekregen.
- 2 Sla de registratie van de installatie op.

| iPod       | 08:31          | -      |
|------------|----------------|--------|
| Annuleer   | Nieuwe install | Bewaar |
| URL        | 1              |        |
| Тур        | Home Web       | Local  |
|            |                |        |
|            |                |        |
|            |                |        |
| QWI        | ERTZUI         | ΟΡ     |
| AS         | DFGHJ          | KL     |
| ି <b>୪</b> | XCVBN          | M      |
| 123        | . / .com       | Return |

Lokaal

- 1 Voer als URL het IP-adres van de Solar-Log™ in.
- 2 Sla de registratie van de installatie op.

# 4.3 Opbrengstgegevens oproepen

Als uw installatie correct is herkend, wordt deze in het overzicht weergegeven.

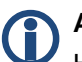

#### Aanwijzing

Houd er rekening mee dat de gegevens alleen geactualiseerd worden als uw iPhone, iPad of iPod touch over een bestaande internetverbinding beschikt.

#### 4.3.1 Zo navigeert u door de overzichten

Als u op het beeldscherm tikt krijgt u aan de onderkant van het beeldscherm een menu te zien waar u de gewenste overzichten kunt kiezen.

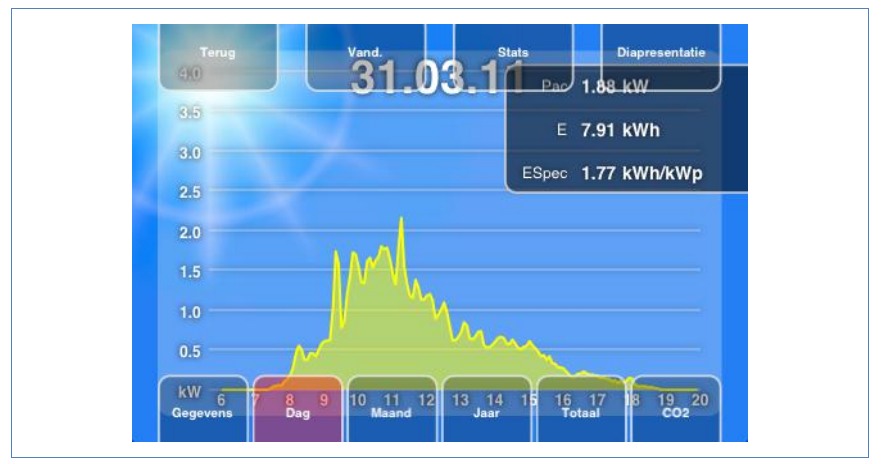

#### 4.3.2 Wat de waarden van de overzichten betekenen

De gegevens van de waarden in de diagrammen komen overeen met de waarden op de overzichtspagina's van uw lokale netwerk (7 pagina 9).

 Tik op de weergaven op Waarden om telkens de huidige waarde van de weergave weer te geven.

#### 4.3.3 Dagoverzicht

1 Start de app.

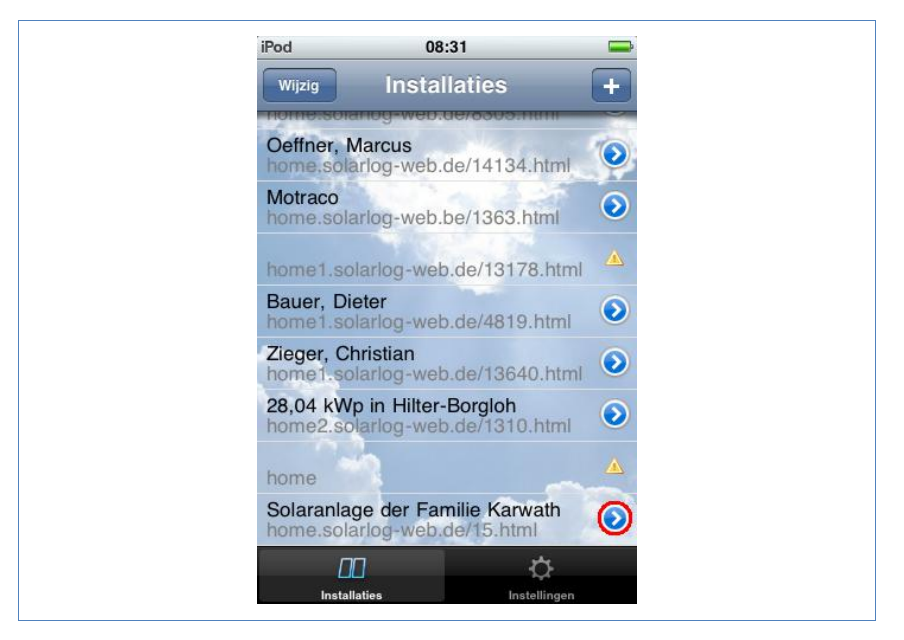

2 Tik op de blauwe pijltjestoets naast de naam van uw installatie.
 → Het huidige dagoverzicht wordt weergegeven.

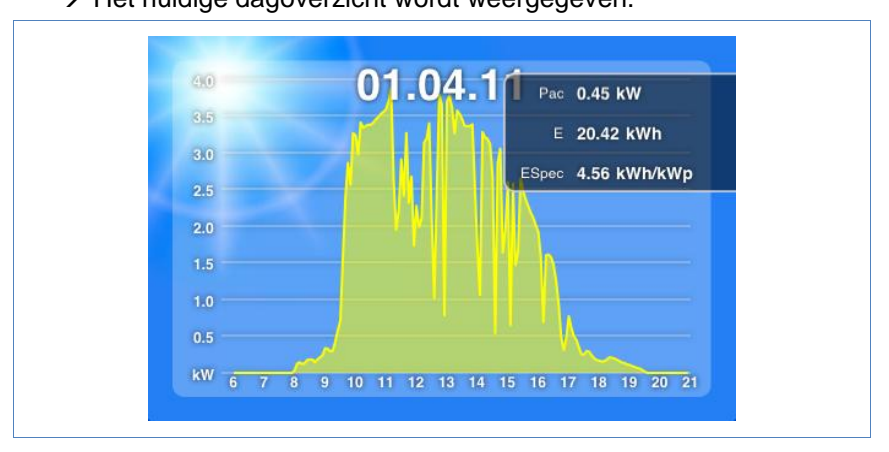

De opbrengst van de gekozen dag wordt als curve weergegeven.

**3** Draai uw iPhone, iPad of iPod touch horizontaal om een betere weergave te krijgen.

4 Veeg naar links of rechts om naar naar het volgende resp. vorige overzicht te gaan.

#### 4.3.4 Maandoverzicht

- 1 Tik op het beeldscherm.
  - → De overzichtsnavigatie wordt aan de onderkant van het beeldscherm weergegeven.

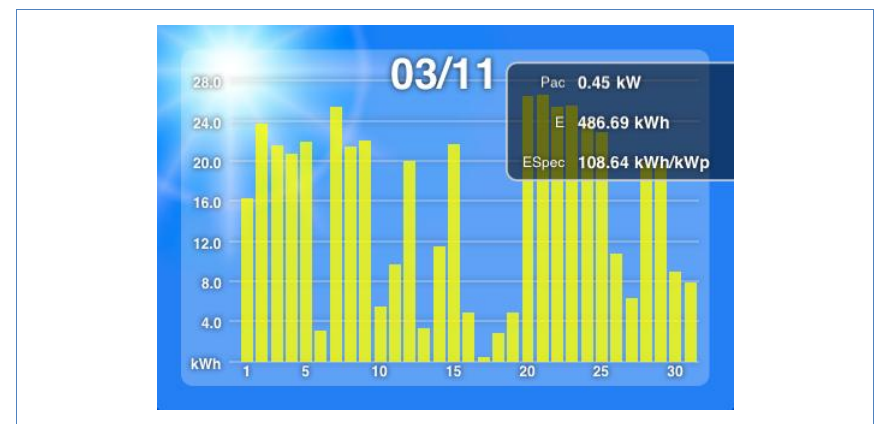

2 Kies Maand om naar het maandoverzicht te gaan.

De dagopbrengsten van de gekozen maand worden als kolommen weergegeven.

**3** Veeg naar links of rechts om naar naar het volgende resp. vorige overzicht te gaan.

#### 4.3.5 Jaaroverzicht

- 1 Tik op het beeldscherm.
  - → De overzichtsnavigatie wordt aan de onderkant van het beeldscherm weergegeven.
- 2 Kies Jaar om naar het jaaroverzicht te gaan.

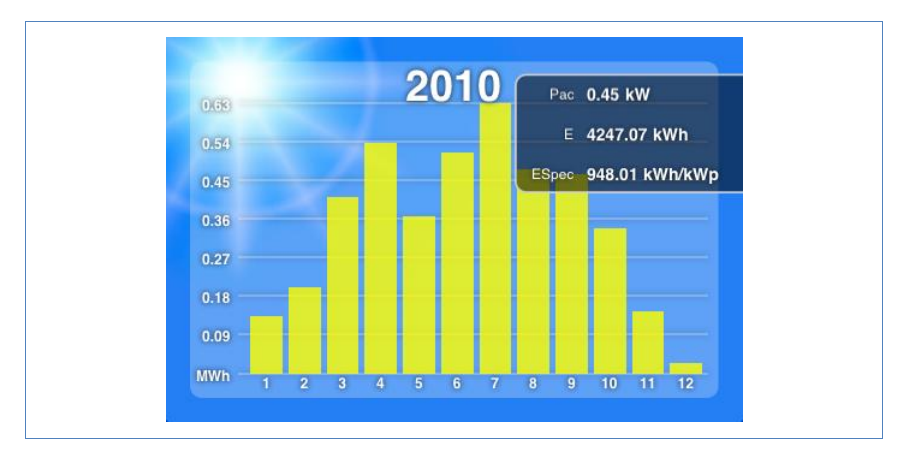

De maandopbrengst van het gekozen jaar wordt als kolom weergegeven.

**3** Veeg naar links of rechts om naar naar het volgende resp. vorige overzicht te gaan.

#### 4.3.6 Totaaloverzicht

- 1 Tik op het beeldscherm.
  - → De overzichtsnavigatie wordt aan de onderkant van het beeldscherm weergegeven.
- 2 Kies Totaal om naar totaaloverzicht te gaan.

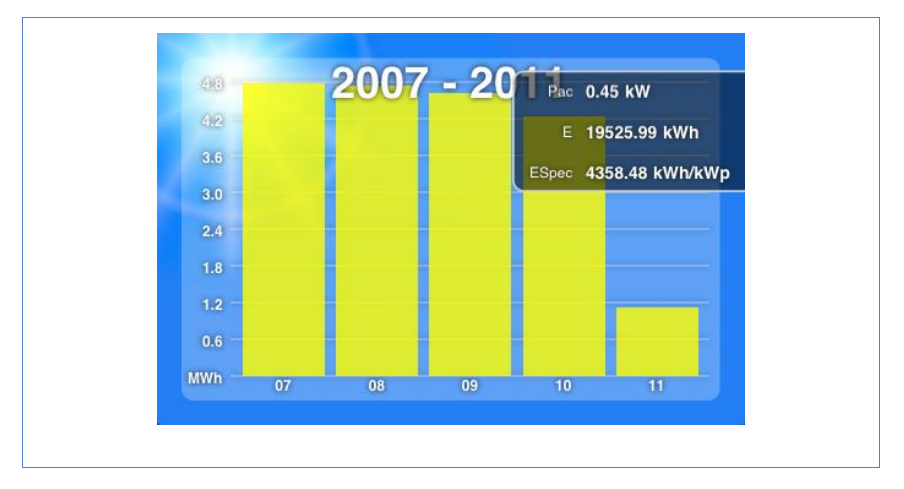

**3** Veeg naar links of rechts om naar naar het volgende resp. vorige overzicht te gaan.

### 4.4 Gegevens oproepen

- **1** Tik op het beeldscherm.
  - → De overzichtsnavigatie wordt aan de onderkant van het beeldscherm weergegeven.
- 2 Kies Gegevens om naar gegevensoverzicht te gaan.

|          | Installatiegegevens                        |   |
|----------|--------------------------------------------|---|
| Tite     | Solaranlage der Familie Karwath            |   |
| Locatie  | 72336 Balingen-Dürrwangen                  |   |
| Module   | 28 Sharp 160W                              |   |
| Omvormer | SMA SB4200TL (2.Gerät seit Inbetriebnahme) |   |
|          |                                            | _ |

Het gegevensoverzicht geeft de ingevoerde eigendommen, de standplaats van de installatie, de geïnstalleerde module en de omvormers weer alsmede het vermogen en de uitlijning van de installatie en de datum van inbedrijfstelling.

# 4.5 CO<sub>2</sub>-besparing oproepen

- 1 Tik op het beeldscherm.
  - → De navigatie wordt aan de onderkant van het beeldscherm weergegeven.
- 2 Kies de optie CO2.
  - → De totale hoeveelheid vermeden koolstofdioxide-uitstoot door uw installatie wordt weergegeven.

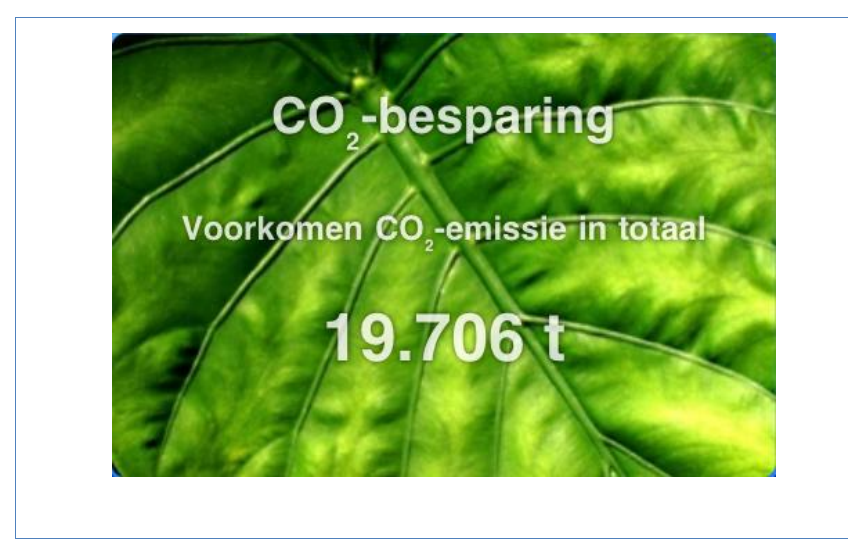

De weergegeven besparing wordt berekend uit de hoeveelheid koolstofdioxide die voor de energieopwekking bij verbranding van fossiele brandstoffen ontstaat.

# 4.6 De opbrengstgegevens als diavoorstelling

Met de functie Diavoorstelling kunt u uw iPod touch of uw iPad opwaarderen tot een "elektronische fotolijst". Deze "fotolijst" geeft wisselend de verschillende overzichten van de Solar-Log™-app weer.

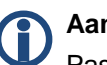

#### Aanwijzing

Passende houders (cradle) voor de plaatsing van het apparaat treft u aan bij de vakhandel.

- 1 Tik op het beeldscherm.
  - → De functie Diavoorstelling wordt aan de bovenkant van het beeldscherm weergegeven.

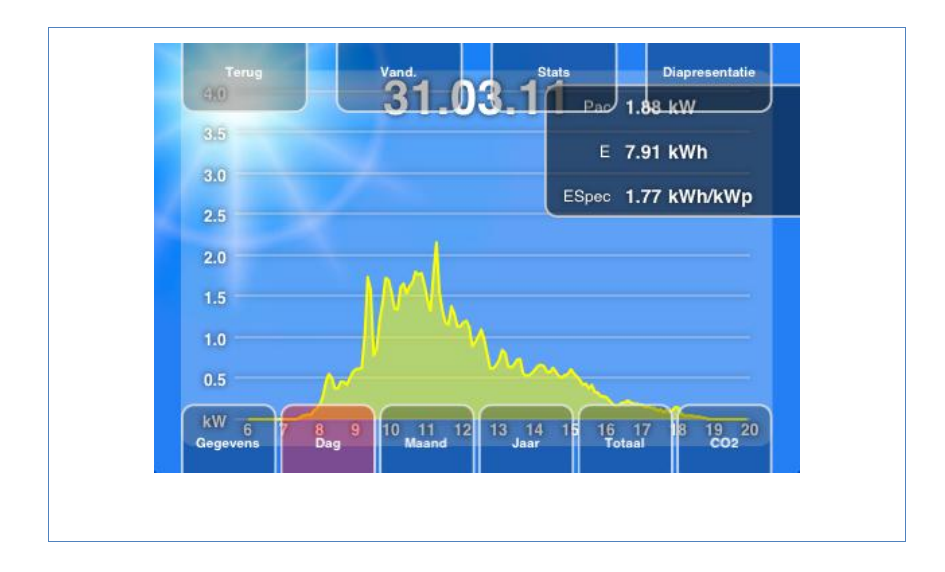

- 2 Kies de optie **Diapresentatie** en plaats de iPad of iPod touch in een cradle.
  - $\rightarrow$  Nu kunt op ieder gewenst moment de huidige waarden aflezen.

# 5 Reiniging en onderhoud

# 5.1 Reinigingsinstructies

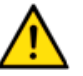

#### Let op

Trek voor het reinigen van het apparaat eerst de stekker uit het stopcontact!

- Reinig het apparaat alleen aan de buitenkant met een droge, pluisvrije doek.
- Bij een sterke vervuiling kunt u het apparaat met een licht vochtige doek en een in de handel verkrijgbaar reinigingsmiddel reinigen.

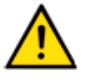

#### Let op

Let bij het reinigen erop dat er geen vloeistof in het apparaat kan dringen!

# 5.2 Onderhoudsinstructies

- Let op: het apparaat mag op zijn standplaats niet blootstaan aan vocht.
- Let op: het apparaat mag op zijn standplaats niet blootstaan aan hitte en krachtige zonnestraling.
   Neem hiervoor de technische gegevens in acht (7 pagina 61).

# 6 Storingen

# 6.1 Statusweergaven van de LED's

Aan de voorkant van het apparaat bevinden zich linksonder vier LED's die de bedrijfsstatus van het apparaat aangeven.

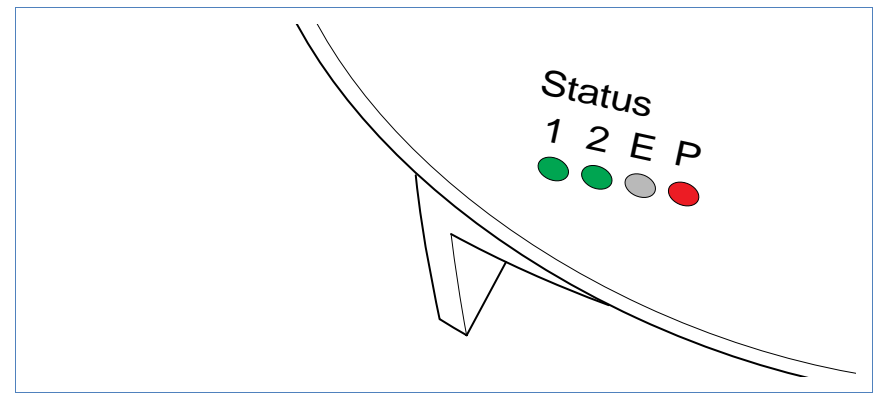

Afhankelijk van de bedrijfsstatus kan LED **1**, LED **2**, en LED **E** snel of langzaam knipperen, continu branden of niet branden.

De rode LED P geeft de voeding aan.

LED **E** brandt bij een storingsvrij normaal bedrijf niet. Brandt of knippert deze LED, duidt dit op een bedrijfsstoring.

| Normaal bedrijf |          |       |                                  |
|-----------------|----------|-------|----------------------------------|
| LED 1           | LED 2    | LED E | Betekenis                        |
| Snel            | Snel     | Uit   | Max. 5 min.: Apparaat start      |
| Brandt          | Langzaam | Uit   | Tijd via internet inlezen        |
| Uit             | Snel     | Uit   | Configuratie uit omvormer lezen  |
| Brandt          | Brandt   | Uit   | Normaal bedrijf, omvormer online |

#### Normaal bedrijf

| Normaal bedrijf |     |     |                                   |  |
|-----------------|-----|-----|-----------------------------------|--|
| Brandt          | Uit | Uit | Normaal bedrijf, omvormer offline |  |

#### Bedrijfsstoringen

| Bedrijfsstoringen |          |          |                                                                                                    |
|-------------------|----------|----------|----------------------------------------------------------------------------------------------------|
| LED 1             | LED 2    | LED E    | Betekenis en mogelijke oplossing                                                                                                    |
| Snel              | Snel     | Uit      | <ul> <li>Meer dan 5 min. tijdens de<br/>initialisering: Fout!</li> <li>Stroomstekker uit het stopcontact<br/>halen en opnieuw in het<br/>stopcontact steken.</li> </ul>                            |
| Brandt            | Langzaam | Langzaam | <ul><li>Tijd via internet inlezen mislukt:</li><li>Tijdstip handmatig instellen</li><li>Internettoegang controleren</li></ul>                                                                      |
| Uit               | Langzaam | Langzaam | Configuratie ongeldig of niet<br>leesbaar:<br>► Interface controleren<br>► Kabel controleren<br>► Nieuwe start uitvoeren<br>(↗pagina 59)                                                           |
|                   |          | Brandt   | <ul> <li>Alleen bij omvormers van Fronius:</li> <li>Geen gegevenscommunicatie!</li> <li>Wachten tot de omvormers<br/><u>bekrachtigd</u> in bedrijf zijn</li> <li>Bekabeling controleren</li> </ul> |
|                   |          | Snel     | Installatie heeft storing gemeld.                                                                                                    |

### 6.2 Storingen zelf oplossen

Storingen kunt u zelf oplossen door een herstart uit te voeren. Een herstart is noodzakelijk als het apparaat niet meer op de invoer in de webbrowser reageert.

Alle uitgevoerde instellingen op het apparaat blijven behouden, alsmede de opgeslagen opbrengstgegevens.

Gebruik bij de herstart de resetknop aan de bovenkant van het apparaat.

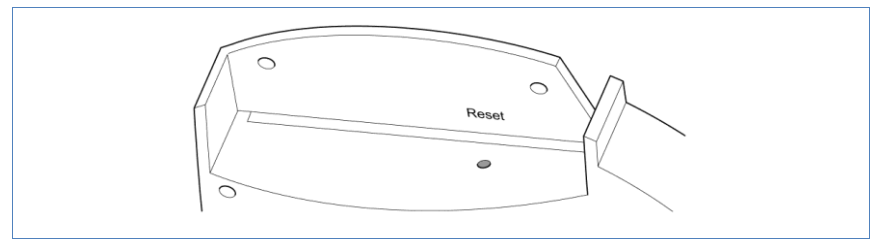

#### Kap verwijderen

Als de kap is aangebracht, moet u eerst de kap van het apparaat verwijderen.

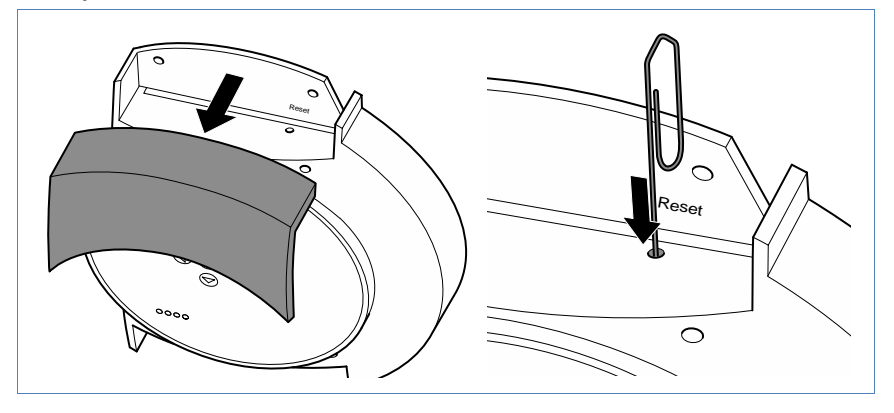

• De kap vanaf de voorkant eraf trekken.

#### Herstart uitvoeren

- Resetknop bijv. met een open gebogen paperclip indrukken.
   → LED 1 dooft.
- 2 Resetknop loslaten.
  - $\rightarrow$  Na ca. 5 seconden brandt LED 1 weer.
  - → Na ca. 20 seconden begint LED 1 en LED 2 te knipperen, het apparaat start opnieuw met de ingestelde waarden.
- 3 Wacht even totdat de normale werking is hervat en sluit dan de kap.

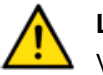

#### Let op

Voer de herstart niet uit door de stroomstekker eruit te trekken!

#### 6.2.1 Informatie van het internet gebruiken

Ondersteuning bij de bediening van het apparaat of de instellingen kunt u ook krijgen via onze internetsite, URL:

http://www.solar-log.com/service-support/technische-unterstuetzung.html

Op onze internetsite kunt u ook extra productinformatie en handboeken downloaden.

#### 6.2.2 Vakman informeren

Treden er bij de Solar-Log<sup>200</sup> problemen op die met de beschreven maatregelen niet opgelost kunnen worden, raden wij u aan contact op te nemen met uw Solarteur of onze klantenservice.

De contactadressen van onze klantenservice staan op de achterkant vermeld.

# 7 Afvalverwijdering

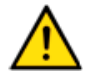

### Let op

Uw Solar-Log<sup>™</sup> bevat elektronische onderdelen, waarbij zeer giftige substanties kunnen vrijkomen bij de verbranding of afvalverwijdering via het huisvuil.

▶ <u>Dank</u> Breng de Solar-Log<sup>™</sup> per se af in naar een afvalverwerkingscentrum als elektronisch afval.

# 8 Technische gegevens

| Voedingsspanning   | 12V DC (24 V DC max)                      |
|--------------------|-------------------------------------------|
| Energieverbruik    | Ca. 3 watt                                |
| Voeding            | Externe voedingsadapter 12 V DC           |
| Afmetingen in cm   | 22,5 / 28,5 / 4 (B x H x D)               |
| Behuizing          | Kunststof behuizing, passief geventileerd |
| Interfaces         | Ethernet RJ45-bus 10/100 MBit             |
|                    | RS485/RS422 gecombineerd                  |
|                    | Resettoets                                |
| Opslagcapaciteit   | 8 MB RAM + 2 GB SD-RAM (alleen intern)    |
| Beschermingsklasse | IP 20 (uitsluitend voor binnengebruik)    |
| Temperatuurbereik  | -10°C tot 50°C                            |
| Weergave           | 4 LED's voor statusindicatie              |
| Montage            | Wandmontage                               |
| Gewicht            | 0,55 kg                                   |

# Verklarende woordenlijst

| Begrip              | Betekenis                                                                                                    |
|---------------------|----------------------------------------------------------------------------------------------------|
| Account             | Gebruikersaccount op een server waarbij de gebruiker zich met naam en wachtwoord moet aanmelden.                                                                                              |
| Арр                 | Afkorting voor applicatie, programma                                                                                                    |
| Back-up             | Gegevensbeveiliging. Deze dient voor archivering of als beveiliging tegen gegevensverlies.                                                                                                    |
| Browser, webbrowser | Programma voor de weergave van<br>internetpagina's op het World Wide Web                                                                                                    |
| Derating            | Vermogensverlies van een elektronisch<br>onderdeel in afhankelijkheid van zijn<br>omgevingstemperatuur, bijv. verlaging van het<br>aangegeven vermogen ter beveiliging van<br>oververhitting. |
| DHCP                | Dynamic Host Control Protocol. Karakteristieke<br>instelling in lokale netwerken, waarbij de IP-<br>adressen van de aangesloten apparaten door<br>routers worden toegewezen.                  |
| Firmware            | Bedrijfssysteem van uw apparaat                                                                                                    |
| Gateway             | Router die als "toegangspoort" dient voor<br>netwerktoegang van buiten af, bijv. via het<br>internet.                                                                                         |
| iOS                 | iOS is een bedrijfssysteem van de firma Apple voor mobiele apparaten.                                                                                                    |

| Begrip         | Betekenis                                                                                                    |
|----------------|----------------------------------------------------------------------------------------------------|
| IP-adres       | Netwerkadres van uw apparaat. In het netwerk<br>wordt ieder apparaat met een eigen nummer<br>herkend. Dit nummer bestaat uit vier blokken<br>met maximaal drie cijfers. Het netwerkadres<br>wordt gewoonlijk door de router toegewezen. |
| Lokaal netwerk | Meerdere computers of netwerkgeschikte apparaten, die binnen een gesloten bereik onder elkaar gegevens uitwisselen.                                                                                                    |
| MPP            | De Maximum Power Point (MPP) is het punt<br>van het maximale vermogen. Het is niet<br>constant, maar is afhankelijk van de<br>stralingssterkte, de temperatuur en het type<br>zonnecellen.                                              |
| PDA            | Personal Digital Assistant, een vorm van de mobiele computer                                                                                                    |
| Server         | Computer in het lokale netwerk of internet, die<br>de geautoriseerde gebruikers de aanwezige<br>gegevens levert.                                                                                                    |
| SMS            | Short Message Service. Overdracht van korte<br>berichten in tekstvorm. Deze kunnen ook met<br>talrijke mobiele telefoons worden ontvangen.                                                                                              |

Het auteursrecht van deze handleiding blijft bij de fabrikant. Niets uit deze handleiding mag in welke vorm ook zonder schriftelijke toestemming van Solare Datensysteme GmbH gereproduceerd of met behulp van elektronische systemen verwerkt, gekopieerd of verspreid worden.

Overtreding op de hierboven genoemde informatie leidt tot schadevergoeding.

Alle in deze handleiding genoemde merken zijn eigendom van hun desbetreffende fabrikanten en worden hiermee erkend.

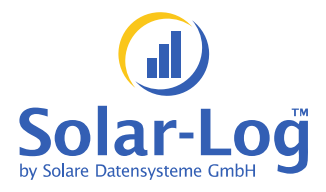

Solare Datensysteme GmbH Fuhrmannstraße 9 72351 Geislingen-Binsdorf

www.solar-log.com

Stand januari 2011 - 1.0.0.6

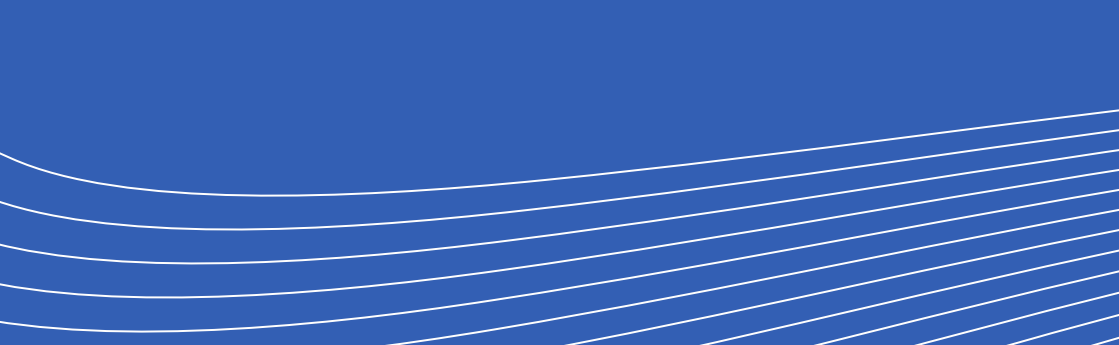